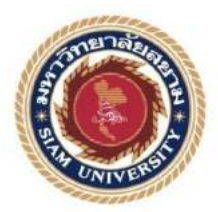

# รายงานการปฏิบัติงานสหกิจศึกษา

โปรแกรมจัดการการจองห้องพักและเครื่องใช้ไฟฟ้าภายในห้อง Program for Room Reservation and Electric Appliance Management

> โดย นายกิตติศักดิ์ ธนรัตนโสภณ 5204000105

รายงานนี้เป็นส่วนหนึ่งของวิชา 155-393 สหกิจศึกษา ภาควิชาวิศวกรรมคอมพิวเตอร์ คณะวิศวกรรมศาสตร์ มหาวิทยาลัยสยาม ภาคการศึกษาที่ 3 ปีการศึกษา 2558

| หัวข้อโครงงาน    | โปรแกรมจัดการการจองห้องพักและเครื่องใช้ไฟฟ้าภายในห้อง          |
|------------------|----------------------------------------------------------------|
|                  | Program for Room Reservation and Electric Appliance Management |
| รายชื่อผู้จัดทำ  | นายกิตติศักดิ์ ธนรัตนโสภณ                                      |
| ภาควิชา          | วิศวกรรมคอมพิวเตอร์                                            |
| อาจารย์ที่ปรึกษา | พ.ต.คร.นรณัฐ สงวนศักดิ์โยธิน                                   |

อนุมัติให้โครงงานนี้เป็นส่วนหนึ่งของการปฏิบัติงานสหกิจศึกษาภาควิชาวิศวกรรม คอมพิวเตอร์ ประจำภาคการศึกษาที่ 3 ปีการศึกษา 2558

คณะกรรมการการสอบโครงงาน

.....อาจารย์ที่ปรึกษา (พ.ต.คร.นรณัฐ สงวนศักดิ์โยธิน)

.....พนักงานที่ปรึกษา

(นายสมบูรณ์ บุณมา)

.....กรรมการกลาง

(อาจารย์ ธัชณนท์ แคนเขต)

.....ผู้ช่วยอธิการบดีและผู้อำนวยการสำนักสหกิจศึกษา

(ผศ.คร.มารุจ ลิมปะวัฒนะ)

| ชื่อโครงงาน            | : โปรแกรมจัดการการจองห้องพักและเครื่องใช้ไฟฟ้าภายในห้อง |
|------------------------|---------------------------------------------------------|
| ชื่อนักศึกษา           | : นายกิตติศักดิ์ ธนรัตนโสภณ                             |
| อาจารย์ที่ปรึกษา       | : ดร.นรณัฐ สงวนศักดิ์โยธิน                              |
| ระดับการศึกษา          | : ปริญญาตรี                                             |
| ภาควิชา                | : วิศวกรรมคอมพิวเตอร์                                   |
| คณะ                    | : วิศวกรรมศาสตร์                                        |
| ภาคการศึกษา/ ปีการศึกม | en : 3 /2558                                            |

## บทคัดย่อ

บริษัท สหโชดิ อพาร์ทเม้น เป็นบริษัทที่ให้บริการเกี่ยวกับการให้ที่พักทั้งแบบรายวันและ รายเดือน ซึ่งทางผู้จัดทำได้ไปปฏิบัติสหกิจศึกษามาพบบืญหาในส่วนที่เกี่ยวกับข้อมูล เกรื่องใช้ไฟฟ้าภายในห้องและในส่วนข้อมูลลูกค้าซึ่งไม่มีการจัดเก็บข้อมูลลงในคอมพิวเตอร์แต่ เป็นการจัดเก็บข้อมูลโดยใช้ใบรายงานซึ่งทำให้มีการสูญหายของข้อมูลและทำให้การค้นหามีความ ยากลำบาก ซึ่งทางผู้จัดทำเองได้ศึกษาถึงปัญหาที่เกิดขึ้นและหาวิธีแก้ไขปัญหานี้ โดยผู้จัดทำได้ทำ โปรแกรมในการจัดการระบบลูกค้าและเครื่องใช้ไฟฟ้าขึ้นมาเพื่อแก้ไขปัญหานี้ โดยผู้จัดทำได้ทำ โปรแกรมในการจัดการระบบลูกค้าและเครื่องใช้ไฟฟ้าขึ้นมาเพื่อแก้ไขปัญหานี้ โดยผู้จัดทำได้กำ โปรแกรมในการจัดการระบบลูกค้าและเครื่องใช้ไฟฟ้าขึ้นมาเพื่อแก้ไขปัญหาเกี่ยวกับการจัดการ ข้อมูลให้ก้นหาง่ายและจัดเก็บให้เป็นระบบ โดยใช้โปรแกรม Microsoft Access และ Microsoft Visual Studio มาใช้ในการพัฒนาโปรแกรม หลังจากการใช้งานโปรแกรมพบว่าทำให้ผู้ใช้งานง่าย ในการจองห้องพักและการก้นหาข้อมูล

**คำสำคัญ** : โปรแกรมจองห้องพัก / จัดการเครื่องใช้ไฟฟ้า

| Project Title     | : Program for Room Reservation and Electric Appliance |
|-------------------|-------------------------------------------------------|
|                   | Management                                            |
| Ву                | : Mr. Krittisak Thanarathsophon                       |
| Advisor           | : Dr. Noranuth Sa-nguansakyothin                      |
| Degree            | : Bachelor of Engineering                             |
| Major             | : Computer Engineering                                |
| Faculty           | : Engineering                                         |
| Semester / Acader | mic year : 3 /2015                                    |

#### Abstract

The Sahachote Apartment Company is a company that provides services related to accommodation both on a daily and monthly basis. An idea for this project came from working at Sahachote Apartment Company during the cooperative education and found problems related to the way the company records information of electric appliance in rooms and customer information. The information was not recorded in a computer, but it was kept on papers. This information could get lost and make it hard to find. The project came from a study of the problems and found a solution to solve them. The project was to create an application for managing customer and electric appliances in rooms. The goal was to manage information to make it easy to search and keep it systematical. The program was developed using Microsoft Access and Microsoft Visual Studio. After using the application, it makes users easier to make room reservations and find related information.

Keywords: Room Reservation Program / Electric Appliance Management

### กิตติกรรมประกาศ

#### (Acknowledgement)

การที่ผู้จัดทำได้มาปฏิบัติงานในโครงการสหกิจศึกษา ณ บริษัท SKYPLACE APARTMENT ตั้งแต่วันที่ 30 พฤษภาคม พ.ศ. 2559 ถึงวันที่ 2 กันยายน พ.ศ. 2559 ส่งผลให้ ผู้จัดทำได้รับความรู้และประสบการณ์ต่างๆที่มีค่ามากมาย สำหรับรายงานสหกิจศึกษาฉบับนี้สำเร็จ ลงได้ด้วยดีจากความร่วมมือและสนับสนุนจากหลายฝ่ายดังนี้

1. คุณ สมบูรณ์ บุญมา ตำแหน่ง หัวหน้าช่าง

2. คุณ ปียาณี คำเปลว ตำแหน่ง พนักงานรีเซฟชั่น

และบุคคลท่านอื่นๆที่มิไม่ได้กล่าวนามทุกท่านที่ได้ให้คำแนะนำช่วยเหลือในการจัดทำ รายงาน

ผู้จัดทำขอขอบพระคุณผู้ที่มีส่วนเกี่ยวข้องทุกท่านที่มีส่วนร่วมในการให้ข้อมูลและเป็นที่ ปรึกษาในการทำรายงานฉบับนี้จนเสร็จสมบูรณ์ตลอดจนให้การดูแลและให้ความเข้าใจกับชีวิตของ การทำงานจริงซึ่งผู้จัดทำขอขอบพระคุณเป็นอย่างสูงไว้ ณ ที่นี้ด้วย

> ผู้จัดทำ นายกิตติศักดิ์ ธนรัตนโสภณ 2 กันยายน 2559

# สารบัญ

| จคหมายนำส่งรายงาน                               | ก  |
|-------------------------------------------------|----|
| กิตติกรรมประกาศ                                 | ข  |
| บทคัดย่อ                                        | ค  |
| Abstract                                        | ঀ  |
| สารบัญ                                          | จ  |
| สารบัญตาราง                                     | R  |
| สารบัญภาพ                                       | ሜ  |
| บทที่ 1 บทนำ                                    |    |
| 1.1 ความเป็นมาและความสำคัญของปัญหา              | 1  |
| 1.2 วัตถุประสงค์ของโครงงาน                      | 1  |
| 1.3 ขอบเขตของโครงงาน                            | 2  |
| 1.4 ประโยชน์ที่จะได้รับ                         | 3  |
| บทที่ 2 การทบทวนเอกสารและวรรณกรรมที่เกี่ยวข้อง  |    |
| 2.1 ระบบฐานข้อมูล                               | 4  |
| 2.2 Microsoft Access 2010                       | 12 |
| 2.3 Microsoft Visual Studio 2010                | 20 |
| บทที่ 3 รายละเอียดการปฏิบัติงาน                 |    |
| 3.1 ชื่อและที่ตั้งของสถานประกอบการ              | 27 |
| 3.2 ลักษณะการประกอบการและการบริการหลักขององค์กร | 27 |
| 3.3 รูปแบบการจัดองค์กรและการบริหารองค์กร        | 28 |
| 3.4 ตำแหน่งและลักษณะงานที่ได้รับมอบหมาย         | 28 |
| 3.5 ชื่อและตำแหน่งของพนักงานที่ปรึกษา           | 28 |
| 3.6 ระยะเวลาที่ปฏิบัติงาน                       | 28 |
| 3.7 ขั้นตอนและการคำเนินงาน                      | 28 |
| 3.8 อุปกรณ์และเครื่องมือที่ใช้                  | 28 |

# สารบัญ(ต่อ)

|                                                     | หน้า |
|-----------------------------------------------------|------|
| บทที่ 4 ผลการปฏิบัติตามโครงงาน                      |      |
| 4.1 องค์ประกอบต่างๆของโปรแกรมการจัดการจองห้องพักและ | 32   |
| เครื่องใช้ไฟฟ้าภายในห้องพัก                         |      |
| 4.1.1 Invertor (บันทึกสิ่งของภายในห้อง)             | 32   |
| 4.1.2 Customer (ข้อมูลลูกค้า)                       | 34   |
| 4.1.3 Reservation (การจอง)                          | 36   |
| 4.1.4 Save Move Inventory (บันทึกการเคลื่อนย้าย)    | 37   |
| 4.1.5 Room Type (ประเภทห้องพัก)                     | 38   |
| 4.1.6 Room Status (สถานะของห้อง)                    | 40   |
| บทที่ 5 สรุปผล                                      |      |
| 5.1 สรุปผลโครงงาน                                   | 51   |
| 5.2 สรุปผลการปฏิบัติงานสหกิจศึกษา                   | 51   |
| บรรณานุกรม                                          | 52   |
| ภาคผนวก ก ภาพปฏิบัติงานสหกิงศึกษา                   | 53   |
| ประวัติผู้จัดทำ                                     | 57   |
|                                                     |      |

สารบัญตาราง

ตารางที่ 3.1 ระยะเวลาขั้นตอนการคำเนินงาน

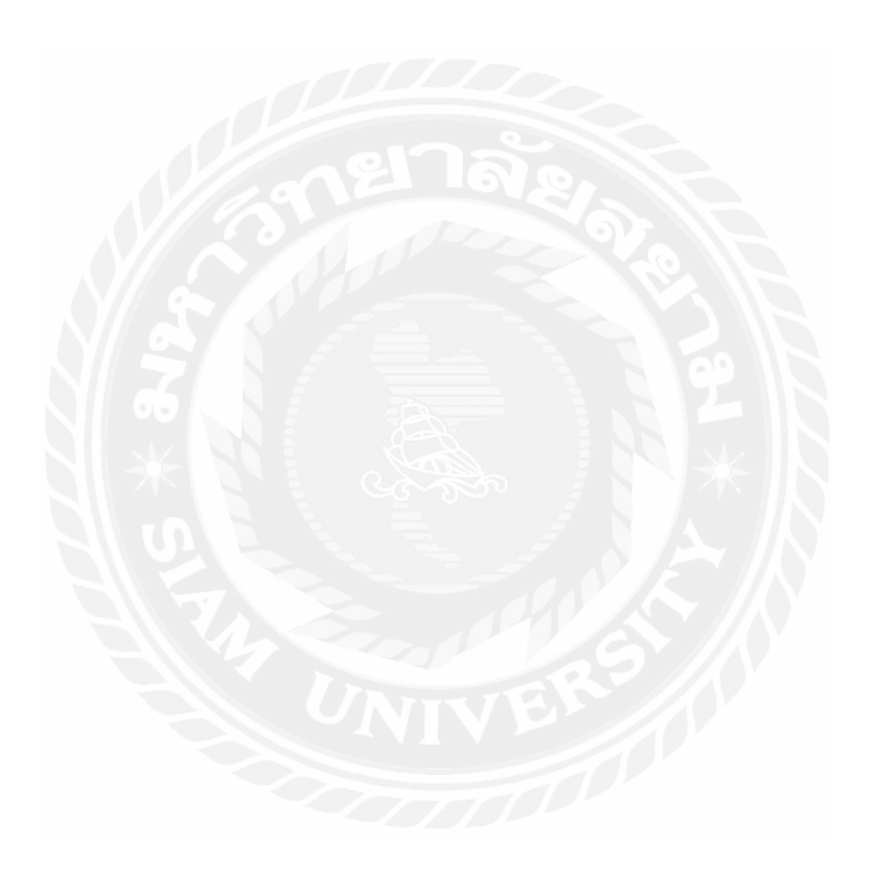

ป

หน้า 30

# สารบัญรูปภาพ

|                                                                              | หน้า |
|------------------------------------------------------------------------------|------|
| รูปที่ 2.1 ระดับของสถาปัตยกรรมฐานข้อมูล                                      | 7    |
| รูปที่ 2.2 ตัวอย่างโครงสร้างข้อมูล                                           | 9    |
| รูปที่ 2.3 ความสัมพันธ์แบบหนึ่งต่อกลุ่ม (One to Many Relationships)          | 10   |
| รูปที่ 2.4 ตัวอย่างความสัมพันธ์แบบกลุ่มต่อกลุ่ม (Many to Many Relationships) | 10   |
| รูปที่ 2.5 สัญลักษณ์ที่ใช้แทนความสัมพันธ์ Entity-Relationship Model          | 11   |
| รูปที่ 2.6 ตัวอย่าง E-R Model                                                | 11   |
| รูปที่ 2.7 การเริ่มต้นใช้งาน Microsoft Access 2010                           | 13   |
| รูปที่ 2.8 หน้าต่างเมื่อเข้าโปรแกรม Microsoft Access 2010                    | 14   |
| รูปที่ 2.9 เมนู File                                                         | 15   |
| รูปที่ 2.10 เมนู Info                                                        | 15   |
| รูปที่ 2.11 เมนู Recent                                                      | 16   |
| รูปที่ 2.12 เมนู New                                                         | 16   |
| รูปที่ 2.13 เมนู Print                                                       | 17   |
| รูปที่ 2.14 เมนู Save & Publish                                              | 17   |
| รูปที่ 2.15 เมนู Help                                                        | 18   |
| รูปที่ 2.16 เมนู Options                                                     | 18   |
| รูปที่ 2.17 เมนู Home                                                        | 19   |
| รูปที่ 2.18 เมนู Create                                                      | 19   |
| รูปที่ 2.19 มนู External Data                                                | 19   |
| รูปที่ 2.20 เมนู Database Tools                                              | 20   |
| รูปที่ 2.21 สถาปัตยกรรมของโปรแกรม Microsoft Visual Studio 2008               | 22   |
| เปรียบเทียบการทำงานของ .NET กับ JAVA                                         |      |
| รูปที่ 2.22 เปรียบเทียบการทำงานของ .NET กับ JAVA                             | 22   |
| รูปที่ 2.23 การเปิดโปรแกรม Microsoft Visual Studio 2010                      | 23   |
| รูปที่ 2.24 หน้าต่างโปรแกรม Microsoft Visual Studio 2010                     | 23   |

# สารบัญรูปภาพ(ต่อ)

|                                                                               | หน้า |
|-------------------------------------------------------------------------------|------|
| รูปที่ 2.25 แถบหัวเรื่อง title bar                                            | 24   |
| รูปที่ 2.26 หน้าต่างหลังจากสร้าง Project ใหม่                                 | 24   |
| รูปที่ 2.27 หน้าต่างฟอร์มและ Properties ฟอร์ม                                 | 25   |
| รูปที่ 3.1 ที่ทางไป SKY PLACE APARTMENT                                       | 27   |
| รูปที่ 3.2 ความสัมพันธ์โปรแกรมจัดการจองห้องพักและเครื่องใช้ไฟฟ้าภายในห้อง     | 29   |
| รูปที่ 4.1หน้าต่างแรกโปรแกรมการจัคการจองห้องพักและเครื่องใช้ไฟฟ้าภายในห้องพัก | 31   |
| รูปที่ 4.2 หน้าต่าง Inventory (บันทึกสิ่งของภายในห้อง)                        | 32   |
| รูปที่ 4.3 การกรอกข้อมูลเครื่องใช้ไฟฟ้า                                       | 33   |
| รูปที่ 4.4 การค้นหาข้อมูล                                                     | 34   |
| รูปที่ 4.5 หน้าต่างข้อมูลลูกค้า                                               | 35   |
| รูปที่ 4.6 การค้าหาข้อมูลของลูกค้า                                            | 35   |
| รูปที่ 4.7 หน้าต่างการจอง                                                     | 36   |
| รูปที่ 4.8 หน้าต่างการเคลื่อนย้ายสิ่งของเครื่องใช้ไฟฟ้า                       | 37   |
| รูปที่ 4.9 หน้าต่างการเปลี่ยนแปลงประเภทห้อง                                   | 38   |
| รูปที่ 4.10 การเปลี่ยนแปลงของตารางการ suite เป็น studio                       | 39   |
| รูปที่ 4.11 การค้นหาห้องจากประเภทของห้อง                                      | 39   |
| รูปที่ 4.12 หน้าต่างbuilding                                                  | 40   |
| รูปที่ 4.13 หน้าต่าง ชั้นที่ 2                                                | 41   |
| รูปที่ 4.14 หน้าต่าง ชั้นที่ 3                                                | 42   |
| รูปที่ 4.15 หน้าต่าง ชั้นที่ 4                                                | 43   |
| รูปที่ 4.16 หน้าต่าง ชั้นที่ 5                                                | 44   |
| รูปที่ 4.17 หน้าต่าง ชั้นที่ 6                                                | 45   |
| รูปที่ 4.18 หน้าต่าง ชั้นที่ 7                                                | 46   |
| รูปที่ 4.19 หน้าต่าง ชั้นที่ 8                                                | 47   |
| รูปที่ 4.20 หน้าต่าง ชั้นที่ 9                                                | 48   |
| รูปที่ 4.21 หน้าต่าง ชั้นที่ 10                                               | 49   |
| รูปที่ 4.22 หน้าต่างห้อง 2201                                                 | 50   |

# สารบัญรูปภาพ(ต่อ)

|               | หน้า |
|---------------|------|
| รูปที่ ก.1(1) | 54   |
| รูปที่ ก.1(2) | 54   |
| รูปที่ ก.2    | 55   |
| รูปที่ ก.3(1) | 56   |
| รูปที่ ก.3(2) | 56   |
|               |      |
|               |      |
|               |      |
|               |      |
|               |      |
|               |      |
|               |      |
|               |      |
|               |      |
|               |      |
|               |      |

บทที่1

บทนำ

### 1.1 ความเป็นมาและความสำคัญของปัญหา

การที่ผู้จัดทำได้ทำโปรแกรมจัดการจองห้องพักและเครื่องใช้ไฟฟ้าภายในห้องขึ้นมา เนื่องจากทางผู้จัดทำได้ไปปฏิบัติสหกิจศึกษาที่สถานประกอบการซึ่งเป็นโรงแรมแล้วพบปัญหา ของสถานประกอบการคือ 1. การเช็คอินเช็คเอ้าท์ ยังใช้การบันทึกลงในกระคาษ ซึ่งทำให้ข้อมูล อาจจะมีการสูญหายไปได้ 2. การเก็บบันทึกการย้ายเครื่องใช้ไฟฟ้าในแต่ละห้องยังเป็นใบรายงาน ไม่มีการบันทึกลงคอมพิวเตอร์ทำให้เกิดการสูญหายหายของใบเคลื่อนย้ายได้ ซึ่งทำให้การย้าย กลับคืนไปยังห้องเดิมที่ย้ายมาหรือการตรวจดูว่าในห้องแต่ละห้องที่ต้องการตรวจสอบมีความ ยากลำบากเพราะต้องขึ้นไปตรวจภายในห้องแต่ละห้อง

ทางผู้จัดทำจึงได้พัฒนาโปรแกรมเกี่ยวกับระบบการจัดการการจองห้องพักและจัดการ เครื่องใช้ไฟฟ้าภายในห้องพักขึ้นมาเพื่อให้ง่ายต่อการตรวจสอบและจัดการ สามารถเข้าไปดู เกี่ยวกับการเช็กอินเช็กเอ้าท์ของลูกค้า เข้าไปตรวจสอบว่าแต่ละห้องมีเครื่องใช้ไฟฟ้าอะไรบ้าง ตรวจสอบว่าห้องไหนมีผู้พักหรือไม่มีผู้พักซึ่งง่ายต่อการจัดสรรห้องพักแก่ผู้มาใช้บริการและยังง่าย ต่อฝ่ายช่างที่จะเข้าไปเกลื่อนย้ายเครื่องใช้ไฟฟ้าอีกด้วย

### 1.2 วัตถุประสงค์ของโครงงาน

 1.2.1 เพื่อแก้ปัญหาเกี่ยวกับข้อมูลเครื่องใช้ไฟฟ้าและข้อมูลผู้พักที่อาจจะหลงลืมและสูญ หาย

1.2.2 เพื่อจัดการข้อมูลลูกค้าที่เข้ามาใช้บริการ

- 1.2.3 เพื่อแก้ไขปัญหาการทำงานของฝ่ายช่างในการเคลื่อนย้ายอุปกรณ์เครื่องใช้ไฟฟ้า
- 1.2.4 เพื่อพัฒนาโปรแกรมจัดการการจองห้องพักและเครื่องใช้ไฟฟ้าภายในห้อง

### 1.3 ขอบเขตของโครงงาน

 1.3.1 โปรแกรมการจัดการการจองห้องพักและเครื่องใช้ไฟฟ้าภายในห้องของสถาน ประกอบการ Skyplace Apartment จัดการเกี่ยวกับการเช็คอินเช็คเอ้าท์ลูกค้าและจัดการเกี่ยวกับ ข้อมูลของเครื่องใช้ไฟฟ้าโดยโปรแกรมจะถูกสร้างขึ้นโดยใช้ Microsoft Visual Studio 2010

 1.3.2โปรแกรมมีหน้าหลักอยู่ 6 ส่วน คือ 1. Inventory (บันทึกสิ่งของภายในห้อง)
 2. Room Status (สถานะของห้อง) 3. Customer (ข้อมูลลูกค้า) 4. Move Inventory (บันทึกการ เคลื่อนย้าย) 5. Reservation (การจอง) 6. Room Type (ประเภทห้องพัก)

1.3.3 Invertor (บันทึกสิ่งของภายในห้อง) หน้าต่างนี้ทำหน้าที่บันทึกสิ่งของเครื่องใช้ไฟฟ้า ภายในแต่ละห้องแล้วทำการค้นหาเครื่องใช้ไฟฟ้าว่าเครื่องใช้ไฟฟ้ารหัสต่างๆอยู่ห้องไหนบ้าง

1.3.4 Customer (ข้อมูลลูกค้า) หน้าต่างนี้ทำหน้าที่ในการบันทึกและจัคเก็บข้อมูลลูกค้า ที่มาพักแล้วค้นหาข้อมูลลูกค้าที่มาพักที่จะเช็คออกจากที่พักในแต่ละวันเมื่อลูกค้าออกแล้วก็จะทำ การลบข้อมูลทิ้ง

1.3.5 Reservation (การจอง) หน้าต่างนี้จะทำการเก็บข้อมูลการจองของลูกค้าว่ามีใครจอง เข้ามาแล้วจะเข้ามาพักวันไหนและออกวันไหน รากาค่าห้องพัก

 1.3.6 Move Inventory (บันทึกการเคลื่อนย้าย) หน้าต่างนี้มีหน้าที่ในการบันทึกการย้าย สิ่งของจากห้องหนึ่งไปยังอีกห้องและค้นหาแสดงประวัติการย้ายในแต่ละครั้งของเครื่องใช้ไฟฟ้า นั้นๆ

 1.3.7 Room Type (ประเภทห้องพัก) การบันทึกและเปลี่ยนแปลงประเภทห้องพักเหตุ เพราะตอนนี้ห้องพักภายในสถานประกอบการมีการปรับปรุงหลายห้องจึงได้มีหน้าต่างนี้เพื่อทำการ เปลี่ยนแปลงและยังทำหน้าที่ด้นหาห้องว่างเพื่อจัดการให้แก่ลูกค้าที่มาจอง

1.3.8 Room Status (สถานะของห้อง)ในหน้าต่างนี้จะแสดงให้เห็นถึงภาพรวมของห้องโดย จะแบ่งออกเป็นชั้นๆว่าแต่ละชั้นมีกี่ห้องภายในห้องประกอบด้วยเครื่องใช้ไฟฟ้าอะไรบ้างแล้วห้อง แต่ละห้องมีคนพักหรือไม่มีถ้ามีกี่สามารถเข้าไปดูรายละเอียดแต่ละห้องว่าในห้องนี้มีคนพักชื่อ อะไร วันเข้าพักวันออก รายวันหรือรายเดือน และมีการระบุประเภทห้องพัก

# 1.4 ประโยชน์ที่จะได้รับ

1.4.1 แก้ปัญหาเกี่ยวกับข้อมูลเครื่องใช้ไฟฟ้าและข้อมูลผู้พักที่อาจจะหลงลืมและสูญหาย

1.4.2 จัดการข้อมูลลูกค้าที่เข้ามาใช้บริการให้มีระบบมากขึ้น

1.4.3 สะควกในการดูข้อมูลของแต่ละห้องว่าห้องไหนมีอุปกรณ์เครื่องใช้ไฟฟ้าอะไรบ้าง

 1.4.4 ทำให้การทำงานของฝ่ายช่างในการเคลื่อนย้ายอุปกรณ์เครื่องใช้ไฟฟ้าสะดวกรวดเร็ว มากขึ้น

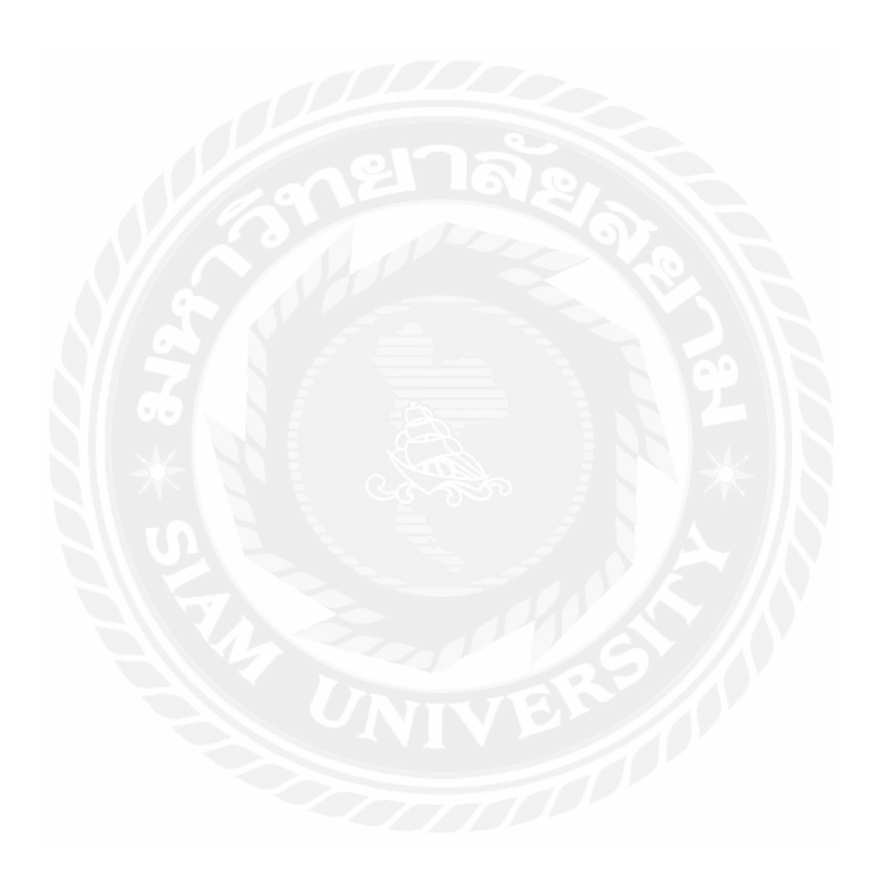

### บทที่ 2

# การทบทวนเอกสารและวรรณกรรมที่เกี่ยวข้อง

### 2.1 ระบบฐานข้อมูล

ปัจจุบันมีการใช้งานอย่างกว้างขวางในการนำเครื่องคอมพิวเตอร์มาใช้ในการจัดการ เกี่ยวกับฐานข้อมูล โดยเฉพาะอย่างยิ่งภายในบริษัทหรือองค์กรที่มีขนาดใหญ่ เพื่อให้การจัดการ ข้อมูลสามารถกระทำได้อย่างถูกต้องแม่นยำและรวดเร็ว โดยเป็นการทำให้เกิดประสิทธิภาพในการ ดำเนินการขององค์กรมีสูงขึ้นด้วย อาจกล่าวได้ว่าระบบฐานข้อมูลเป็นการจัดการข้อมูลอย่างเป็น ระบบ ทำให้ผู้ใช้สามารถเรียกใช้ข้อมูลได้ในหลากหลายวิธีการ เช่น การเพิ่มข้อมูล การแทรกข้อมูล การเรียกดูข้อมูล การแก้ไข และการลบข้อมูล ตลอดจนการเคลื่อนย้ายข้อมูลให้เป็นไปตามที่กำหนด **โครงสร้างของระบบ** 

ในมุมมองของผู้ใช้ระบบฐานข้อมูลสามารถถูกแบ่งออกตามลักษณะของโครงสร้าง ซึ่ง ประกอบไปด้วยโครงสร้างหลักๆ อยู่ 2 ส่วน คือ 1) ส่วนที่เรียกว่า font end และ 2) ส่วนที่เรียกว่า back end

### 1.) ส่วน Font end

คือ ส่วนโปรแกรมประยุกต์ ที่อาจจะสร้างจากภาษาระคับสูงต่างๆ หรือภาษาอื่นๆ โดยทั่วไปในส่วนนี้จะรองรับการทำงานของผู้ใช้ เพื่อทำหน้าที่ติดต่อกับระบบ

### 2.) ส่วน Back end

คือ ส่วนที่ทำหน้าที่ในการจัดการกับระบบฐานข้อมูลทั้งหมด ในเรื่องที่เกี่ยวข้องกับการ จัดเก็บและเรียกใช้ข้อมูลจากแหล่งข้อมูลจริง เช่น การปฏิบัติการต่างๆ กับตัวข้อมูล การทำการ สำรองข้อมูล การควบคุมให้เกิดความถูกต้องในการใช้ข้อมูลพร้อมกันจากหลายผู้ใช้ รวมไปถึงเรื่อง ของการควบคุมความปลอดภัยให้กับระบบเอง

## องค์ประกอบของระบบฐานข้อมูล ระบบฐานข้อมูลประกอบด้วย

 1.) ข้อมูล เนื่องจากการที่ฐานข้อมูลเป็นการจัดเก็บรวบรวมข้อมูลไว้ให้มีลักษณะเป็น ศูนย์กลางข้อมูลอย่างเป็นระบบ โดยในกรณีที่มีผู้ใช้ร่วมกันหลายๆ คน (multi-users) จะต้อง สามารถทำให้ข้อมูลสามารถที่จะถูกเรียกใช้ร่วมกันจากหลายๆ คนได้อย่างถูกต้อง โดยในทาง ปฏิบัติผู้ใช้จะมีมุมมองภาพของข้อมูลที่ต่างกันไปตามระดับของการออกแบบระบบฐานข้อมูล 2.) ฮาร์ดแวร์ ในส่วนของฮาร์ดแวร์ซึ่งเกี่ยวข้องกับระบบ จะพิจารณาถึงส่วนประกอบที่ สำคัญ 2 ประการ ส่วนแรกคือ สื่อที่ใช้ในการเก็บข้อมูล (secondary storage) เช่น การเก็บข้อมูลด้วย แถบแม่เหล็ก (magnetic disk) รวมไปถึงการติดต่อระหว่างอุปกรณ์ที่เกี่ยวข้อง เช่น I/O device ต่างๆ ส่วนที่สอง คือส่วนที่เกี่ยวข้องกับความเร็วในการทำงานของโปรเซสเซอร์และหน่วยความจำ โดย มักจะขึ้นอยู่กับขนาดของข้อมูลในระบบและจำนวนผู้ใช้ที่เป็นตัวกำหนดด้วย

สู่ใช้งาน ในระบบฐานข้อมูลจะมีผู้ที่เกี่ยวข้อง ดังต่อไปนี้

3.1) นักพัฒนาโปรแกรม เป็นผู้ที่ทำหน้าที่พัฒนาโปรแกรมประยุกต์เพื่อใช้งานร่วมกับ ฐานข้อมูลให้เป็นไปตามความต้องการของผู้ใช้

3.2) ผู้ใช้งานทั่วไป เป็นผู้ที่นำข้อมูลจากระบบฐานข้อมูลไปใช้ ซึ่งโดยปกติจะทำงานใน 3 แบบคือ การอ่าน (read only) การเพิ่มหรือลบข้อมูล (add/delete) และการแก้ไขข้อมูล (modify data) เป็นต้น

3.3) ผู้ดูแลระบบฐานข้อมูล เป็นผู้ที่ทำหน้าที่ในการบริหารจัดการ ควบคุม ระบบ ฐานข้อมูลทั้งหมด และเป็นผู้ที่ตัดสินใจว่าข้อมูลใด ที่จะรวบรวมเข้าสู่ระบบ รวมไปถึงเป็นผู้ที่ทำ หน้าที่ในกำหนดกฎเกณฑ์ที่ใช้ภายในระบบฐานข้อมูล เช่น วิธีการในการจัดเก็บข้อมูล การเรียกใช้ ข้อมูล รวมถึงการกำหนดนนโยบายต่างๆในการรักษากวามปลอดภัยในระบบฐานข้อมูล เป็นต้น

4.) ซอฟต์แวร์ เป็นส่วนที่ทำหน้าที่เป็นสื่อกลางระหว่างผู้ใช้งาน และข้อมูลในฐานข้อมูลที่ ถูกจัดเก็บในสื่อต่างๆ โดยซอฟต์แวร์ในส่วนนี้จะเรียกว่า database management system (DBMS) นั่นคือ DBMS จะจัดการความต้องการในการใช้ข้อมูลของผู้ใช้ เพื่อที่จะให้ผู้ใช้สามารถทำงานใน ลักษณะต่างๆ ไม่ว่าจะเป็นการเรียกใช้ข้อมูล การจัดทำรายงาน และการปรับเปลี่ยนหรือแก้ไขใน รูปแบบต่างๆ

### ข้อดีของการนำระบบฐานข้อมูลมาใช้งาน

 ถุดความซ้ำซ้อนของข้อมูล ซึ่งความซ้ำซ้อนของข้อมูลเกิดขึ้นจากการที่จัดเกีบข้อมูลใน ลักษณะเป็นแฟ้มข้อมูล โดยมีลักษณะที่ทำให้ข้อมูลชุดเดียวกันถูกเก็บไว้หลายๆ แห่ง ดังนั้นการนำ ข้อมูลรวมมาจัดเก็บไว้ในระบบฐานข้อมูลจะช่วยลดปัญหากวามซ้ำซ้อนของข้อมูลได้

2.) หลีกเลี่ยงความขัดแย้งของข้อมูลได้ ซึ่งการจัดเก็บข้อมูลในลักษณะเป็นแฟ้มข้อมูล โดย ที่ข้อมูลชุดเดียวกัน อาจจัดเก็บอยู่ในหลายแฟ้ม ทำให้เกิดความขัดแย้งของข้อมูลขึ้นได้ อัน เนื่องมาจากการที่ทำการแก้ไขข้อมูลที่แฟ้มแห่งหนึ่ง แต่ไม่ได้แก้ไขข้อมูลชุดเดียวกันที่อยู่ในแฟ้ม อื่นๆ ทำให้ข้อมูลนั้นเกิดความขัดแย้งกันได้

3.) ลดความผิดพลาดในการป้อนข้อมูล ในบางครั้งความผิดพลาดของข้อมูล อาจเกิดขึ้นใน ขณะที่ผู้ใช้ทำการป้อนข้อมูลที่ไม่ถูกต้องเข้าสู่ระบบ ดังนั้นในระบบจัดการฐานข้อมูล จึงจำเป็นที่ ระบบจะต้องกำหนดกฎเกณฑ์ที่ใช้ในการรับข้อมูลจากการป้อนของผู้ใช้ เพื่อรักษาความถูกต้องของ ข้อมูลให้มากที่สุดเท่าที่จะทำได้

 4.) ทำให้สามารถใช้ข้อมูลร่วมกันได้ เนื่องจากระบบฐานข้อมูลเป็นการจัดเก็บข้อมูลไว้ใน ที่เดียวกัน เมื่อผู้ใช้ทำการการเรียกใช้ข้อมูลจากหลายแหล่งที่แตกต่างกัน ก็จะสามารถทำได้โดยง่าย และถูกต้อง

 สามารถกำหนดให้เป็นมาตรฐานเดียวกันได้ โดยการเก็บข้อมูลไว้ด้วยกันจะสามารถ กำหนด และควบคุมความให้มาตรฐานของข้อมูลเป็นไปในทิศทางเดียวกันได้ ดังนั้นจึงทำให้เกิด ความเชื่อมั่นในระบบมากยิ่งขึ้น

6.) สามารถกำหนดความปลอดภัยของข้อมูลได้ เนื่องจากระบบฐานข้อมูลสามารถที่จะ กำหนดระดับการใช้งานของผู้ใช้แต่ละคนตามลำดับความสำคัญของผู้ใช้ได้ จึงสามารถที่จะควบคุม และดูแลความปลอดภัยของข้อมูลภายในระบบได้

7.) ข้อมูลมีความเป็นอิสระ โดยระบบฐานข้อมูลจะทำหน้าที่เป็นตัวเชื่อมโยงกับโปรแกรม ประยุกต์ ที่ทำงานกับข้อมูลโดยตรง ในการเพิ่ม ลด หรือแก้ไขข้อมูล เช่น ต้องการเปลี่ยนแปลง รหัสไปรษณีย์จากจำนวนเลข 4 หลัก เป็นจำนวนเลข 5 หลัก ก็สามารถทำการแก้ไขข้อมูลที่เป็น รหัสไปรษณีย์เฉพาะในส่วนโปรแกรมที่เรียกใช้รหัสไปรษณีย์เท่านั้น ส่วนโปรแกรมอื่นจะเป็น อิสระต่อการเปลี่ยนแปลงนี้

### สถาปัตยกรรมของระบบฐานข้อมูล

ระบบฐานข้อมูลถูกออกแบบโครงสร้างมา ให้สามารถรองรับการใช้งานข้อมูลที่มีผู้ใช้ จำนวนหลายคน ดังนั้นมักจะมีการแบ่งระดับของข้อมูลออกเป็นหลายระดับ เพื่อให้เหมาะสมกับ ความต้องการของผู้ใช้ในแต่ละคน เช่น ผู้บริหาร ผู้ที่ทำหน้าที่ดูแลระบบ ผู้ใช้ทั่วไป เป็นต้น การแบ่งระดับสถาปัตยกรรมของฐานข้อมูล

การแบ่งระดับซึ่งเรียกรวมกันได้ว่าเป็น สถาบัตยกรรมของระบบฐานข้อมูลจะอาศัย ลักษณะในการมองภาพรวมของระบบ เพื่อจำแนกความแตกต่างออกได้เป็น 3 ระดับ ดังต่อไปนี้

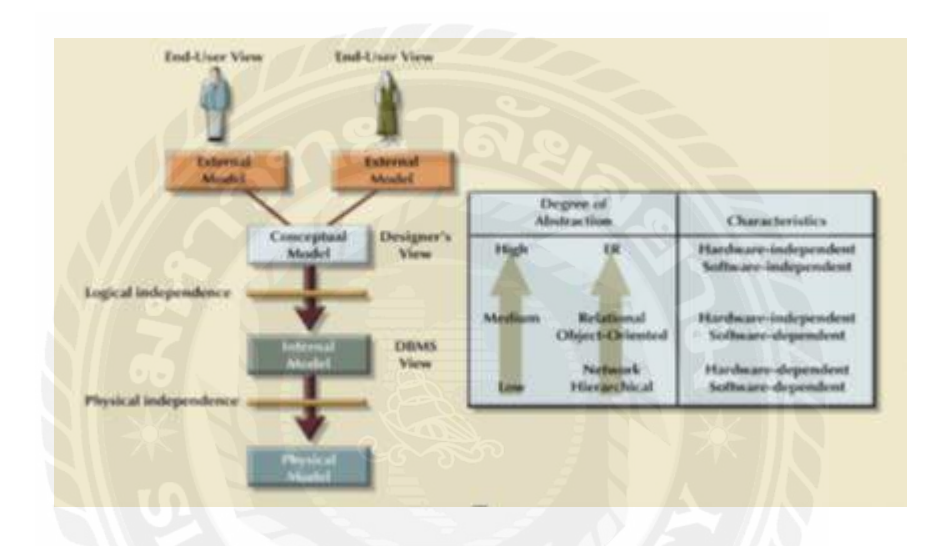

รูปที่ 2.1 ระดับของสถาปัตยกรรมฐานข้อมูล

1.) Internal Level คือ ระดับที่ใช้ในการเก็บข้อมูลจริง ซึ่งก็คือส่วนที่ทำหน้าที่ในการ จัดการเก็บข้อมูลของระบบโดยจะรวมไปถึงการกำหนดชนิดของข้อมูลที่เหมาะสมตามโครงสร้างที่ ออกแบบไว้ นอกจากนี้ยังคลอบคลุมไปถึงการจัดการเกี่ยวกับวิธีการในการเข้าถึงข้อมูลในลักษณะ ต่างๆ ด้วย โดยในระดับของ internal level นี้จะกล่าวถึงในส่วนของการเข้าถึงข้อมูลของระบบ เท่านั้น ทั้งนี้เนื่องจากประสิทธิภาพในการทำงานของระบบไม่ได้ขึ้นอยู่กับการออกแบบโครงสร้าง ข้อมูลที่เหมาะสมแต่เพียงอย่างเดียว แต่จะขึ้นอยู่กับวิธีการในการเรียกใช้ข้อมูลนั้นด้วย ซึ่งวิธีการที่ ได้รับความนิยมอย่างมากในระบบฐานข้อมูลทั่วๆไปได้แก่ index และ hashing ซึ่งทั้งสองวิธีนี้ได้ นำเอาหลักการทำงานของเซตในรูปแบบของ search table มาประยุกต์ในการทำงาน

2.) Conceptual Level คือ การมองภาพรวมที่เกี่ยวข้องกับข้อมูลทั้งหมด ที่ปรากฏอยู่ใน ฐานข้อมูลของระบบในเชิงการการออกแบบระบบฐานข้อมูล โดยเริ่มตั้งแต่การกำหนดค่า entity ต่างๆ โครงสร้างของข้อมูล ความสัมพันธ์ที่เกิดขึ้นระหว่างข้อมูลนั้นๆ รวมทั้งกฎเกณฑ์และ ข้อจำกัดต่างๆ ของระบบ

3.) External Level คือ ระดับของข้อมูลที่สนองตอบต่อการใช้งานของผู้ใช้แต่ละคน ซึ่งแต่ ละคนจะมีมุมมองภาพของข้อมูลที่แตกต่างกัน ดังนั้นมุมมองและวิธีการเข้าถึงข้อมูลของผู้ใช้แต่ละ คนจะแตกต่างกันไปด้วย โดยทั่วไปจะเป็นเพียงการใช้ข้อมูลกับฐานข้อมูลในบางส่วน แล้วแต่ ผู้ออกแบบระบบจะเป็นผู้กำหนด

### นิยามพื้นฐานของระบบฐานข้อมูล

Database คือ กลุ่มของข้อมูลที่รวมเป็นหนึ่งเดียว และข้อมูลนี้ผู้ใช้สามารถเรียกใช้งานร่วมกันได้ (sharing)

Data คือ ข้อมูลดิบที่เกี่ยวข้องกับบุคคล สถานที่ เหตุการณ์ หรือสิ่งของต่างๆ ซึ่งสามารถนับจำนวน ได้

Information คือ ข้อมูลที่ถูกจัดรวบรวมไว้ให้อยู่ในรูปที่สามารถจะนำไปใช้ในการตัดสินใจ ประการใดประการหนึ่งได้

Entity คือ สิ่งใดสิ่งหนึ่ง เช่น บุคคล สถานที่ สิ่งของ หรือการกระทำที่ต้องการจัดเก็บข้อมูลนั้นไว้ entity นำมาใช้สำหรับแสดงความสัมพันธ์กันระหว่างข้อมูลในระบบ เช่น พนักงาน นักศึกษา อาจารย์ เป็นต้น สัญลักษณ์ที่ใช้เขียนแทน entity ได้แก่ รูปสี่เหลี่ยมผืนผ้า

Attribute คือ รายละเอียดของข้อมูลใน entity หนึ่งๆ เพื่อใช้แสดงลักษณะและคุณสมบัติของ entity นั้นๆ เช่น attribute ของนักศึกษา ได้แก่ รหัสนักศึกษา ปีที่เรียน หรือแผนกที่เรียน เป็นต้น ค่า Attribute คือค่าที่เก็บอยู่ภายใน entity นั้นเอง สัญลักษณ์ที่ใช้เขียนแทน ได้แก่ รูปวงรี

Entity Set คือ entity หลายๆ ตัวที่มีค่า attribute เหมือนกัน และสามารถนำมารวมกันในรูปของ ตารางเพื่อสะควกในการเข้าถึงข้อมูลกลุ่มดังกล่าว เช่น entity set ของ นักศึกษา เป็นต้น Field คือ ส่วนย่อยของข้อมูลที่อยู่ใน attribute

File คือ การนำ record ชนิดเดียวกัน ที่ถูกนำมารวมกันเป็นหมวดหมู่ ข้อมูลที่อยู่ภายในไฟล์จะ สามารถมองได้เป็นอาร์เรย์ 2 มิติ นั้นคือ ในรูปของแถวซึ่งแสดงถึงจำนวน record และ column ซึ่ง แทนก่าของ attribute แต่ละตัว

Association คือ สัญลักษณ์ความสัมพันธ์ (relationships) กันระหว่าง entity ซึ่งจะใช้ได้กับ entity ตั้งแต่สองตัวขึ้นไป

### ตัวอย่าง โครงสร้างข้อมูล

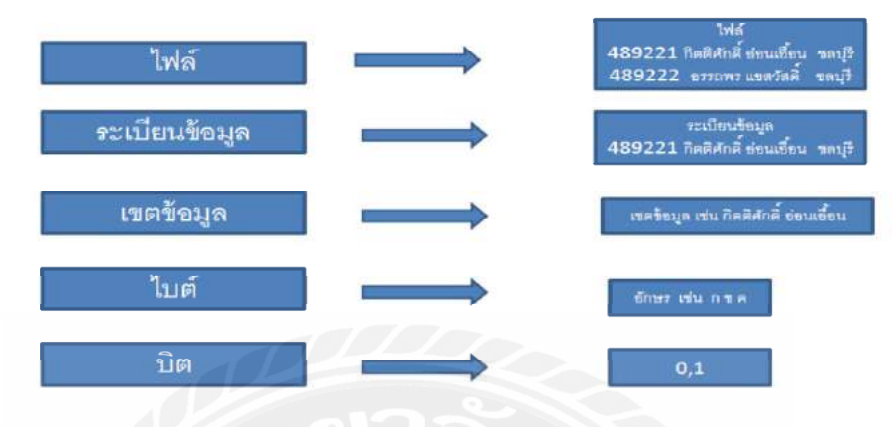

รูปที่ 2.2 ตัวอย่างโครงสร้างข้อมูล

ประเภทของข้อมูล โดยชนิดของข้อมูลนั้นมีหลายประเภท ดังนี้

ประเภทตัวอักษร(character) ซึ่งแบ่งออกเป็น

- ตัวอักษรแบบความยาวคงที่ (fixed-length character) char (n) ตัวอักษรประเภทนี้จะมีการ จับจองเนื้อที่ตามที่กำหนดไว้ เก็บข้อมูลได้มากที่สุดได้ 255 ตัวอักษร
- ตัวอักษรแบบความขาวไม่คงที่ (variable-length character) varchar (n) แทนประเภทของ ข้อมูลที่เป็นตัวอักษรใดๆ ที่มีความขาวของข้อมูลไม่คงที่ ตัวอักษรประเภทนี้จะมีการจอง เนื้อที่ตามความขาวของข้อมูล เก็บได้มากที่สุดได้ 4000 ตัวอักษร

ประเภทตัวเลข( numeric) ซึ่งแบ่งออกเป็น

ตัวเลขที่มีจุดทศนิยม (decimal) - decimal(m,n) เป็นประเภทข้อมูลที่เป็นจำนวนเลขที่มีจุด ทศนิยม โดย m แทนจำนวนตัวเลขทั้งหมดซึ่งรวมจุดทศนิยมด้วย และ n แทนจำนวนตัวเลขหลังจุด ทศนิยม

จำนวนเลขที่ไม่มีจุดทศนิยมในภาษา SQL 1) int หรือ integer เป็นเลขจำนวนเต็มบวกหรือ จำนวนลบขนาดใหญ่ จำนวนตัวเลข 10 หลัก ที่มีค่าตั้งแต่ –2,147,483,648 ถึง +2,147,483,647 2) smallint เป็นประเภทข้อมูลที่เป็นเลขจำนวนเต็มบวกหรือลบขนาดเล็ก จำนวนตัวเลข 5 หลัก ที่มี ค่าตั้งแต่ – 32,768 ถึง + 32,767 เลขจำนวนจริง ในภาษา SQL อาจใช้ number(n) แทนจำนวนเลขที่ ไม่มีจุดทศนิยมและจำนวนเลขที่มีจุดทศนิยม

## ข้อมูลในลักษณะอื่นๆ

วันที่และเวลา (date/time) เป็นชนิควันที่หรือเวลาในภาษา SQL จะใช้ date เป็นข้อมูลวันที่ ซึ่งจะมีหลายรูปแบบให้เลือกใช้ เช่น yyyy-mm-dd (1999-10-31) dd.mm.yyyy(31. 10.1999) หรือ dd/mm/yyyy

## ประเภทของความสัมพันธ์

เป็นความสัมพันธ์ระหว่าง entity โดยสามารถแบ่งชนิดของความสัมพันธ์ออกได้เป็น 3 ลักษณะ ดังต่อไปนี้

## ความสัมพันธ์แบบหนึ่งต่อหนึ่ง (One to One Relationships)

เป็นลักษณะที่ค่าของ entity A มีความสัมพันธ์กับค่าของ Entity B เพียงค่าเดียวเท่านั้น หมายถึงหากทราบค่าของ entity A ก็สามารถหาค่าของ entity B ได้ด้วย คือ ในกรณีของ นักเรียน จาก entity A อ้างอิงถึง ที่อยู่ ใน entity B ได้เพียงค่าเดียวเท่านั้น

## **One-to-Many Relationship**

- มีความสัมพันธ์แบบ Participant ของอีก Entity หนึ่งมากว่า 1 Participant
- CUSTOMER={C1,C2,C3}
- ACCOUNT={A1,A2,A3,A4}
- BELONG\_TO= $\{(C1,A1), (C2,A2), (C3,A3), (C1,A4)\}$

CUSTOMER (1,n) BELONG\_TO (1,1) ACCOUNT

รูปที่ 2.3 ความสัมพันธ์แบบหนึ่งต่อหลายค่า (One to Many Relationships)

## ความสัมพันธ์แบบหนึ่งต่อหลาย (One to Many Relationships)

ความสัมพันธ์แบบหนึ่งต่อหลาย เป็นลักษณะที่ค่าของ entity A จะมีความสัมพันธ์กับค่า ของ entity B ได้มากกว่า 1 ค่า แต่ค่าของ entity B จะมีความสัมพันธ์กับค่าของ Entity A ค่าเดียว เช่น พนักงาน 1 คนสามารถมี บัญชีธนาการได้หลายบัญชี ดังแสดงในรูปที่ 2.3

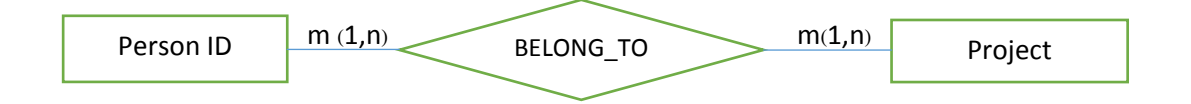

รูปที่ 2.4 ตัวอย่างความสัมพันธ์แบบกลุ่มต่อกลุ่ม (Many to Many Relationships)

### ความสัมพันธ์แบบหลายต่อหลาย (Many to Many Relationships)

เป็นลักษณะความสัมพันธ์ที่ ค่าใน entity A สามารถมีความสัมพันธ์กับ entity B ได้ มากกว่า 1 ค่า เช่น คน 1 คนสามารถทำโครงการได้หลายโครงการ และแต่ละโครงการสามารถมีคน ทำได้มากกว่า 1 คน ดังแสดงในรูปที่ 2.4

| CROWS FOOT SYMBOL | CARDINALITY | COMMENT                   |  |
|-------------------|-------------|---------------------------|--|
| O€                | (0,N)       | "Many" side is optional.  |  |
| IE                | (1,N)       | "Many" side is mandatory. |  |
| It                | (1,1)       | "1" side is mandatory.    |  |
| 0                 | (0,1)       | "1" side is optional.     |  |

รูปที่ 2.5 สัญลักษณ์ที่ใช้แทนความสัมพันธ์ Entity-Relationship Model

### **Entity-Relationship Model**

ในการออกแบบฐานข้อมูลขึ้นมาใช้งานในระบบสารสนเทศนั้น จะต้องอาศัย data model เพื่อใช้ในการนำเสนอรายละเอียดต่างๆ ที่เกี่ยวข้องกับการออกแบบ เนื่องจาก data model เป็น แบบจำลองที่เกี่ยวข้องกับฐานข้อมูลที่มีความเป็นมาตรฐาน สำหรับ data model ที่นิยมใช้ คือ E-R Model เนื่องจากเป็นแบบจำลองที่มีรูปภาพที่ใช้แทนโครงสร้างทางค้าน abstraction ได้ดี ซึ่ง แบบจำลอง E-R จะแสดงให้เห็นถึงความสัมพันธ์ระหว่าง entity

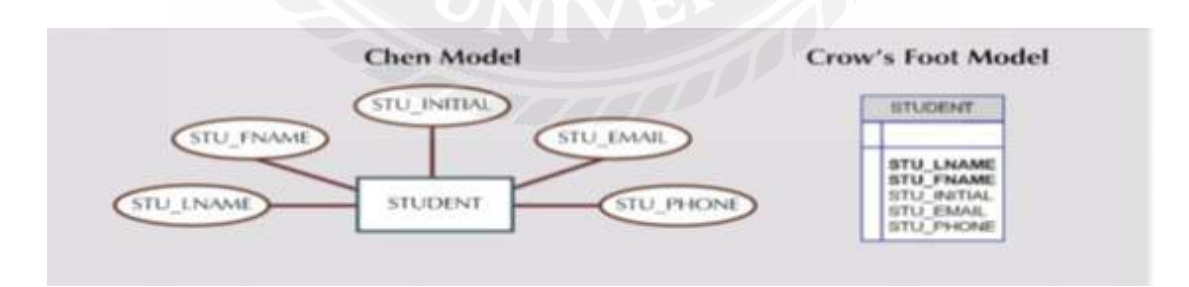

รูปที่ 2.6 ตัวอย่าง E-R Model

แบบจำลอง E-R Model สามารถเขียนได้ในลักษณะ 2 ลักษณะ คือ 1) แบบ Chen Model และ 2) แบบ Crow's Foot Model การเขียนที่มีลักษณะที่แตกต่างกัน

## คุณสมบัติที่ดีของ Data model

1. Expressiveness คือ สามารถอธิบายโครงสร้างของข้อมูลได้เป็นอย่างดีและละเอียดครบถ้วน

- 2. Simplicity คือ ง่ายในการทำความเข้าใจ
- 3. Minimality คือ มีความชัดเจนและ ไม่สามารถตีความไปเป็นหลายอย่าง
- 4. Formality คือ ไม่ซ้ำซ้อน และมีรูปแบบที่มีความเป็นมาตรฐาน

### ขั้นตอนในการเขียน E-R Diagram

- 1. เริ่มจากการเข้าใจในรายละเอียดเกี่ยวกับกระบวนการทำงานขององค์กร
- 2. เข้าใจ กฎของธุรกิจ ในการทำงานว่ามีอะไรบ้าง
- 3. เข้าใจว่า อะไร คือ entity หลัก และความสัมพันธ์ของ entity ภายในองค์กร
- 4. ทำการพัฒนา E-R Diagram
- 5. กำหนด attributes และ primary key (PK) ในแต่ละ entity
- 6. ทำการตรวจสอบ E-R Diagram อีกครั้ง

#### 2.2 Microsoft Access 2010

Microsoft Access เป็นโปรแกรมในการจัดการฐานข้อมูลที่ใช้กันอย่างแพร่หลายโดย Microsoft Access เป็นโปรแกรมจัดการฐานข้อมูลที่มีความสามารถในหลายๆ ด้านด้วยกัน ประกอบกับมีการใช้งานที่ง่าย ซึ่งผู้ใช้สามารถเริ่มทำได้ตั้งแต่การออกแบบฐานข้อมูล การจัดเก็บ ข้อมูล เปลี่ยนแปลงข้อมูล เขียนโปรแกรมควบคุม ตลอดจนการทำรายงานเพื่อแสดงผลของข้อมูล ซึ่งผู้ใช้อาจไม่จำเป็นต้องมีความเข้าใจมากในการเขียนโปรแกรมก็สามารถที่จะใช้งานได้โดยที่ไม่ ต้องศึกษารายละเอียดในการเขียนโปรแกรมมากนัก แต่สำหรับนักพัฒนาโปรแกรมที่มี ประสบการณ์นั้น Microsoft Access นั้นยังตอบสนองความต้องการในระดับที่มากขึ้นไปอีก เช่น การเชื่อมต่อกับฐานข้อมูลอื่น เช่น SQL เซิร์ฟเวอร์ หรือ Oracle หรือแม้กระทั่งการนำข้อมูลออก ไปสู่ระบบเครือข่ายอินเทอร์เน็ตก์สามารถกระทำได้โดยง่าย

## การใช้งานโปรแกรม Microsoft Access 2010

ในการเรียกใช้งานโปรแกรมสามารถทำได้ดังนี้

กลิกที่ปุ่ม Start->All Programs->Microsoft Office->Microsoft Access 2010

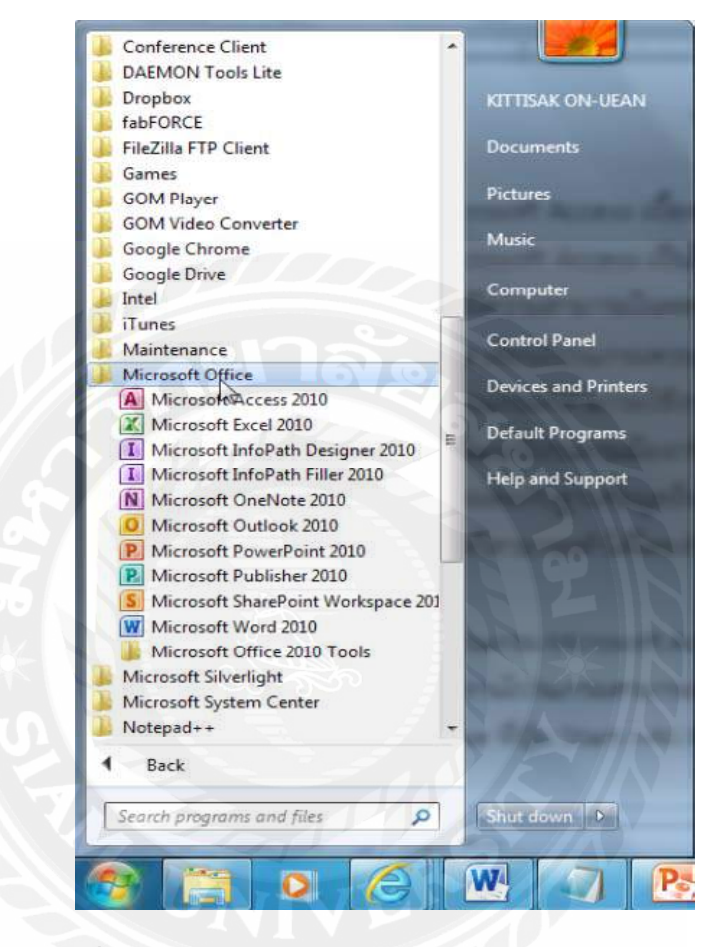

รูปที่ 2.7 การเริ่มต้นใช้งาน Microsoft Access 2010

| 1 1 1 1 - C - I= | Micr                                                                                         | osoft Access                                 |
|------------------|----------------------------------------------------------------------------------------------|----------------------------------------------|
| File Home Create | External Data Database Tools                                                                 |                                              |
| Save Context as  | Available Templates                                                                          | Blank database                               |
| Save Database As | + + 🔄 🖸 Home                                                                                 |                                              |
| 🞯 Open           |                                                                                              |                                              |
| Database1.accdb  | Elank<br>database<br>database<br>Elank<br>database<br>Elank<br>database<br>Elank<br>database |                                              |
| Provide August   | Office.com Templates [search                                                                 | Office.com for templates                     |
| New              |                                                                                              |                                              |
| Print            | Assets Contacts Education Finance Tacks<br>Tacks                                             | Non-Profit Projects Samples                  |
| Save & Publish   |                                                                                              |                                              |
| Help             |                                                                                              |                                              |
| Dptions          | Time & Smell                                                                                 | File Name                                    |
| Exit             | Billing Businest                                                                             | Database2<br>C\Usen\kittisak.BUUA.Documents\ |
|                  |                                                                                              |                                              |
|                  |                                                                                              | Create                                       |
|                  |                                                                                              |                                              |
|                  |                                                                                              |                                              |
|                  |                                                                                              |                                              |
|                  |                                                                                              | A                                            |

## เมื่อทำการเลือกที่เมนู Microsoft Access 2010 จะแสดงหน้าจอของโปรแกรมดังรูปที่ 2.7

รูปที่ 2.8 หน้าต่างเมื่อเข้าโปรแกรม Microsoft Access 2010

รูปที่ 2.8 แสดงหน้าจอเริ่มต้นใช้งานโปรแกรมฐานข้อมูล Microsoft Access 2010 โดยมี ส่วนประกอบดังนี้

ส่วนเมนู เป็นส่วนที่ใช้ในการรับคำสั่งต่างๆ ที่ใช้ในการจัดการโปรแกรมฐานข้อมูล Microsoft Access 2010 ซึ่งเมื่อเข้ามาในโปรแกรมแล้วจะสามารถเลือกเปิดไฟล์งานเดิมจากเมนู Open หรือทำการสร้างไฟล์งานใหม่จากเมนู New

การสร้างไฟล์งานให้ทำการเลือกฐานข้อมูลเปล่า หรือ blank database หรือไฟล์งานที่ ด้องการจาก template ที่ทางบริษัท Microsoft มีให้แล้ว แต่ถ้าทำการเลือกไฟล์งานเปล่า ให้ทำการ กำหนดชื่อโดยสามารถกำหนดชื่อได้ที่ file name และทำการเลือกตำแหน่งในการจัดเก็บไฟล์งาน ตามที่ต้องการ

เมนู File เป็นเมนูที่ใช้ในการจัดการเกี่ยวกับไฟล์โปรแกรมฐานข้อมูลทั้งหมด โดยเมนูนี้ จะแบ่งออกเป็น 2 ส่วน ได้แก่ ส่วนที่ 1 คือส่วนเมนูคำสั่งที่ใช้งานเกี่ยวกับไฟล์ เพื่อใช้ในการบันทึก ฐานข้อมูล เปิดฐานข้อมูล ปิดฐานข้อมูล หรือแสดงรายการที่เคยเปิดฐานข้อมูล และส่วนที่ 2 คือเมนู ใช้สำหรับการตั้งค่าไฟล์ ได้แก่ Info, Recent, New Print, Save & Publish, Help, Option และ Exit ดังแสดงในรูปที่ 2.9

| File Home Create   |
|--------------------|
| Save               |
| Save Object As     |
| A Save Database As |
| 🚰 Open             |
| Close Database     |
| (A) test.accdb     |
| Database1.accdb    |
| Info               |
| Recent             |
| New                |
| Print              |
| Save & Publish     |
| Help               |
| Doptions           |
| Exit               |

รูปที่ 2.9 เมนู File

เมนู Info ใช้เพื่อแสดงรายละเอียดของฐานข้อมูลที่ได้ทำการสร้างไว้ โดยจะมีให้เลือกสอง ลักษณะคือ การตรวจสอบฐานข้อมูล และการระบุรหัสผ่านเข้าใช้งานฐานข้อมูล ดังแสดงในรูปที่

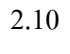

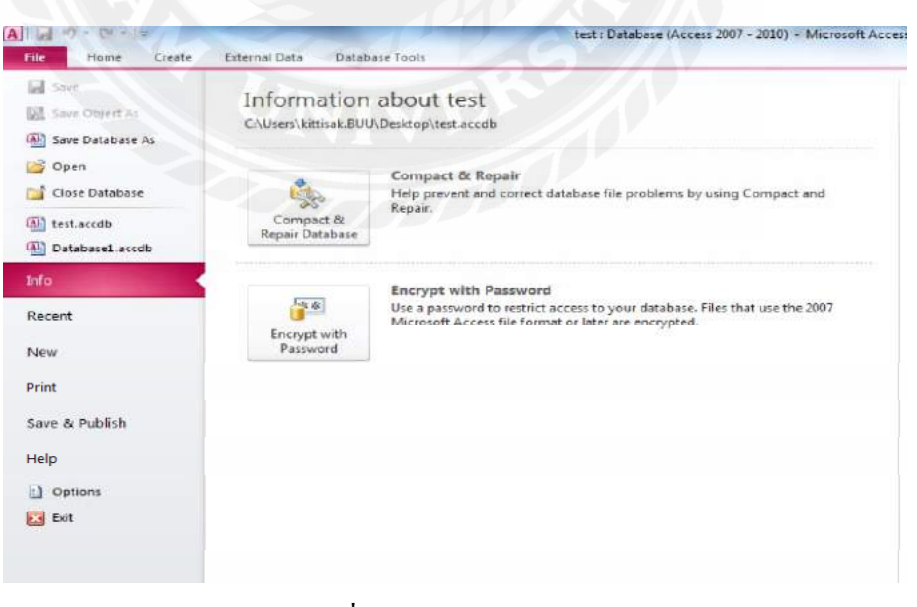

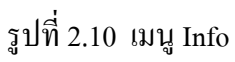

**เมนู Recent** เป็นเมนูที่แสดงไฟล์งานหรือฐานข้อมูลที่ได้เคยทำการสร้างไว้ในเครื่องแล้ว หรือไฟล์งานที่ได้ทำการเปิดใช้แล้ว ดังแสดงในรูปที่ 2.11

| Save             | Recent Databases      |     |
|------------------|-----------------------|-----|
| Save Database As | test.accdb<br>Desktop | -ju |
| Gpen 3           | Databasel.accdb       | -(m |
| Close Database   | My Documents          |     |
| test.accdb       |                       |     |
| Database1.accdb  |                       |     |
| fo               |                       |     |
| ecent            |                       |     |
| ew               | anel lag              |     |
| int              |                       |     |
| ave & Publish    |                       |     |
| elp              |                       |     |
| ) Options        |                       |     |
| Exit             |                       |     |
|                  |                       | N   |
|                  |                       |     |

เมนู New เป็นเมนูที่ใช้ในการสร้างไฟล์งานใหม่ หรือฐานข้อมูลใหม่ ดังแสดงในรูปที่ 2.12

| Hie Home Create                           | External Data                     | Database Tools                     | V                   | test : Di           | itabase (Access 2)     | 007 - 2010) - 1/ | licrosoft Access |         |  |
|-------------------------------------------|-----------------------------------|------------------------------------|---------------------|---------------------|------------------------|------------------|------------------|---------|--|
| Sase Sase Sase Object As Save Database As | Available Ter                     | nplates<br>Home                    |                     |                     |                        |                  |                  |         |  |
| Close Database                            | G                                 |                                    | B                   |                     |                        |                  |                  |         |  |
| Databasel.accdb                           | Blank<br>database<br>Office.com T | Blank web<br>database<br>Templates | Recent<br>templetes | Sample<br>templates | My templates<br>Search | Office com for   | templates        |         |  |
| Recent                                    |                                   |                                    |                     | 1                   |                        |                  |                  |         |  |
| Print                                     | Assets                            | Contacts                           | Education           | Finance             | lissues &<br>Tasks     | Non-Prefit       | Projects         | Samples |  |
| Save & Publish<br>Help                    | Time &                            | Small                              |                     |                     |                        |                  |                  |         |  |
| 1) Options                                | Billing                           | Business                           |                     |                     |                        |                  |                  |         |  |
|                                           |                                   |                                    |                     |                     |                        |                  |                  |         |  |

รูปที่ 2.12 เมนู New

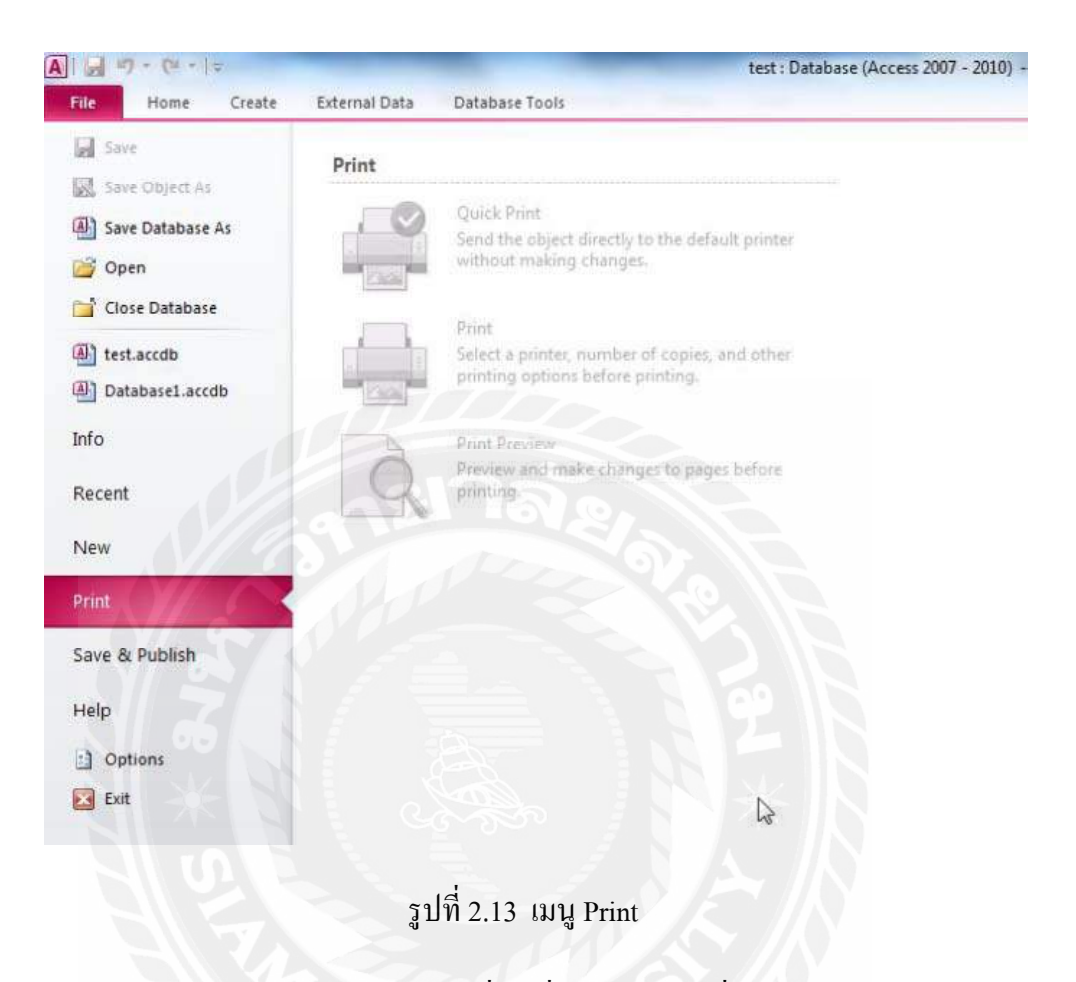

เมนู Print เป็นการพิมพ์ไฟล์งาน หรือฐานข้อมูลที่ได้จัดทำ ดังแสดงในรูปที่ 2.13

**เมนู Save & Publish** เป็นเมนูที่ใช้เพื่อบันทึกหรือเพื่อทำการเผยแพร่ไฟล์งาน หรือ ฐานข้อมูลในรูปแบบต่างๆ ดังแสดงในรูปที่ 2.14

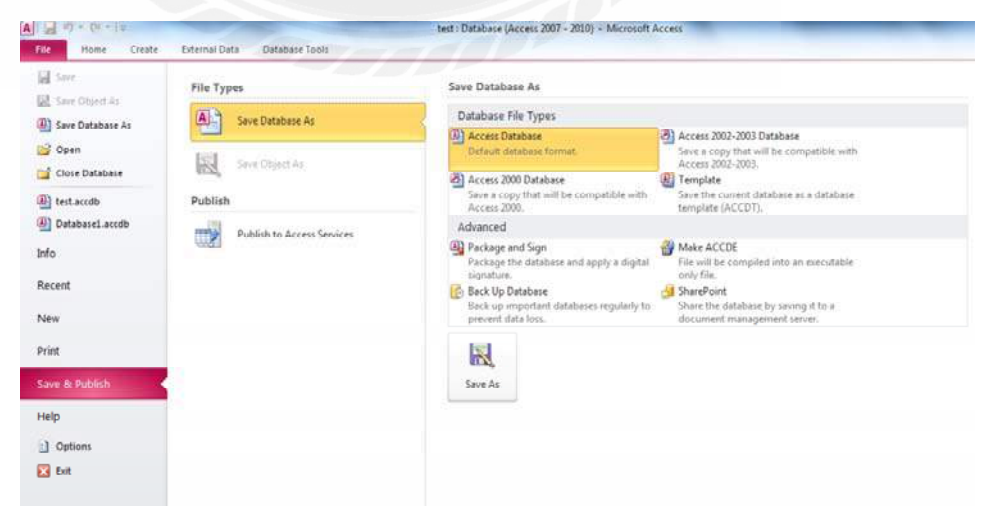

รูปที่ 2.14 เมนู Save & Publish

เมนู Help เป็นเมนูที่แสดงการช่วยเหลือในการใช้งานของโปรแกรม ดังแสดงในรูปที่ 2.15

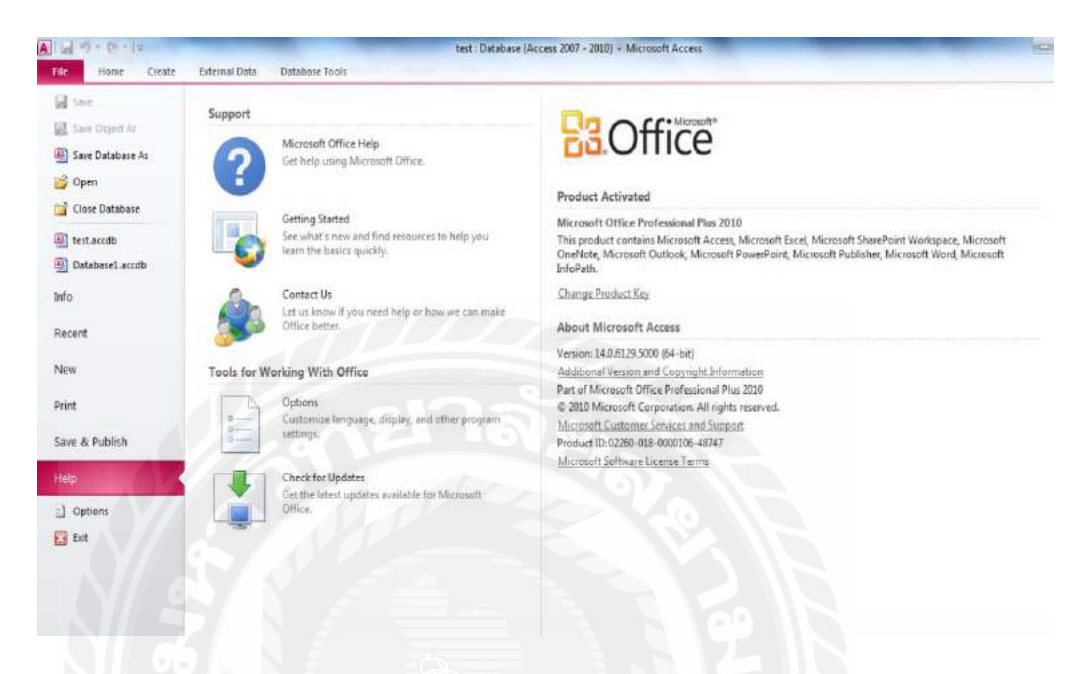

# รูปที่ 2.15 เมนู Help

เมนู Options เป็นเมนูที่แสดงการตั้งก่าการใช้งานของฐานข้อมูล Microsoft Access โดย สามารถกำหนดก่าเบื้องต้นการใช้งานได้ที่นี่ หรือทำการติดตั้ง Add-in ที่ดาวน์โหลดมาใช้งานได้ ดังแสดงในรูปที่ 2.16

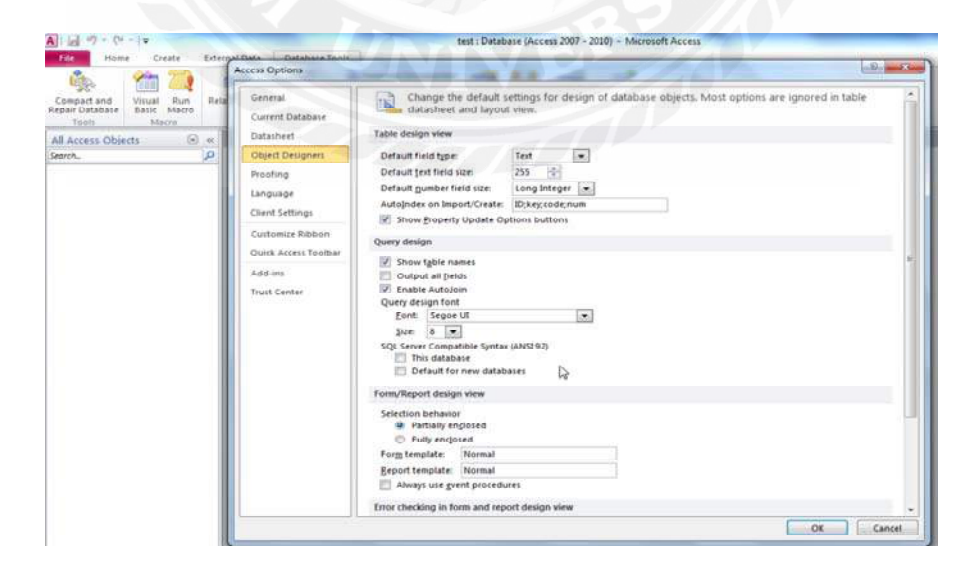

รูปที่ 2.16 เมนู Options

เมนู Home ใช้ในการจัดการข้อมูลของไฟล์งานหรือฐานข้อมูลที่ได้สร้างขึ้นโดยเมนูนี้จะทำการ จัดการเกี่ยวกับมุมมอง การจัดการคัดลอก วาง รูปแบบ ไฟล์งาน การเรียงลำดับและการกรองข้อมูล การบันทึกข้อมูลใหม่ การค้นหา และการจัดรูปแบบตัวอักษร ดังแสดงในรูปที่ 2.17

| File  | Home Create Ex              | ternal Data Database Tools         |                                    |               |                                                                                                    |
|-------|-----------------------------|------------------------------------|------------------------------------|---------------|----------------------------------------------------------------------------------------------------|
| M     | Cut                         | A Ascending Selection -            | New Σ Totals                       | tac Replace   | * * 日日 律律 // *                                                                                                    |
| View  | Paste<br>- I Format Painter | Filter Apparent Sort Toggle Filter | Refresh<br>All - X Delete + More + | Find Select * | $\mathbf{B} \ \mathbf{I} \ \underline{\mathbf{U}} \   \ \mathbf{A} \cdot \boldsymbol{\boldsymbol{\forall}} \cdot \underline{\boldsymbol{\boldsymbol{\diamond}}} \cdot   \equiv \equiv \equiv   \ \underline{\mathbf{H}} \cdot   \ \underline{\mathbf{m}} \cdot  $ |
| Views | Clipboard 🕫                 | Sort & Filter                      | Records                            | Find          | Text Formatting                                                                                                    |

## รูปที่ 2.17 เมนู Home

เมนู Create เป็นเมนูที่ใช้ในการสร้างไฟล์งานแบบต่างๆ ที่ต้องการ โดยผู้พัฒนาสามารถทำการ สร้างไฟล์งานได้แก่ ตาราง คิวรี่ ฟอร์ม รายงาน และมาโคร ดังแสดงในรูปที่ 2.18

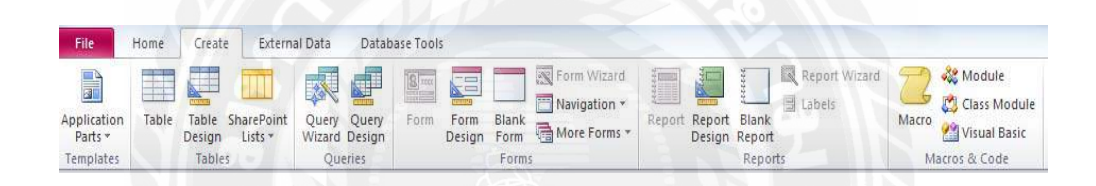

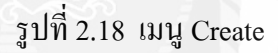

เมนู External Data หรือเมนูแหล่งข้อมูลจากภายนอก เป็นเมนูที่ช่วยในการใช้งานโปรแกรม ฐานข้อมูลร่วมกับแหล่งข้อมูลจากภายนอกที่ไม่ได้อยู่ในไฟล์งานที่ได้สร้างไว้ โดยสามารถทำการ เชื่อมโยงได้หลายลักษณะ และมีการแบ่งออกเป็น 2 แบบ คือส่วนของการนำเข้า และส่วนของการ ส่งออกข้อมูล ดังแสดงในรูปที่ 2.19

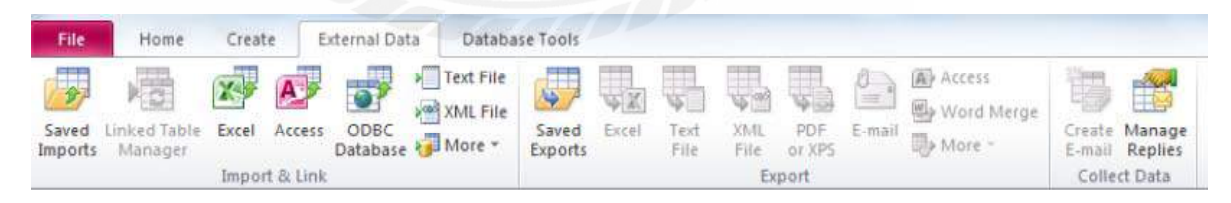

## รูปที่ 2.19 เมนูExternal Data

เมนู Database Tools หรือเครื่องมือฐานข้อมูล เป็นเมนูที่ใช้ในการจัดการฐานข้อมูลเพิ่มเติมจาก โปรแกรมฐานข้อมูล ผู้ใช้เมนูนี้กวรมีความรู้เรื่องการเขียนโปรแกรมเบื้องต้น เนื่องจากต้องทำการ สร้าง หรือเขียนโปรแกรมขึ้นมาใช้งานเอง โดยมีลักษณะการเขียนโปรแกรมเชิงเหตุการณ์ ดังแสดง ในรูปที่ 2.20

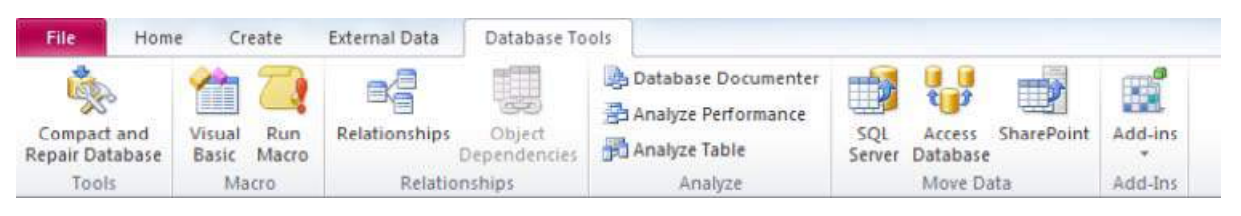

รูปที่ 2.20 เมนู Database Tools

#### 2.3 Microsoft Visual Studio 2010

วิชวลเบสิก (อังกฤษ: Visual Basic) หรือ **VB** เป็นภาษาโปรแกรมแบบ GUI สร้างโดย บริษัท ใมโครซอฟท์ ภาษานี้เป็นหนึ่งในภาษาโปรแกรมยอดนิยมสำหรับโปรแกรมที่ใช้ในด้าน ธุรกิจ

ภาษานี้พัฒนามาจากภาษาเบสิก และยังได้พัฒนาต่อเป็นภาษาVB.NET อีกด้วย วิชวลเบสิก สนับสนุน Rapid Application Development (RAD) ทั้งด้านการพัฒนาโปรแกรมประยุกต์แบบ graphical user interface (GUI), การเข้าถึงฐานข้อมูลโดยใช้การเชื่อมต่อแบบ หรือ ADO, และการ สร้าง ActiveX control จุดเด่นอีกอย่างหนึ่งของวิชวลเบสิกคือนักเขียนโปรแกรมสามารถนำ โปรแกรมประยุกต์หลาย ๆ โปรแกรมมารวมกันในโปรแกรมเดียว และยังสามารถประยุกต์ใช้ กอมโพเนนต์ของวิชวลเบสิกที่มีเตรียมไว้ให้แล้วได้อีกด้วย

## ข้อดีของภาษาวิชวลเบสิก

- Simple คือง่ายต่อการเงียนโปรแกรม เนื่องจากไม่มีตัวแปรพอยน์เตอร์ และมีกลไกในการ จัดการกับหน่วยความจำโดยอัตโนมัติ
- Plateform independent สามารถนำไปทำงานบนระบบปฏิบัติการอื่นได้ Object Oriented Programming เป็นการเขียนโปรแกรมเชิงวัตถุ Dynamic สามารถปรับเปลี่ยนเพิ่มเติมไลบรารีต่างได้ง่าย

### รุ่นของภาษาวิชวลเบสิก

ภาษาวิชวลเบสิกนั้นได้มีการพัฒนามาตั้งแต่รุ่นแรกๆ ที่ทำงานบนระบบปฏิบัติการ DOS มาจนถึงปัจจุบันที่ทำงานอยู่บนระบบปฏิบัติการวินโดวส์ ก่อนจะมาเป็น ภาษา Visual Basic.NET ให้เราใช้กันได้นั้น เราอาจจะกิดว่า ภาษา BASIC เป็นของ Microsoft กิดก้นขึ้น แท้จริงแล้ว ภาษา BASIC เป็นกำที่เกิดจากอักษรย่อของกำว่า Beginner's Allpurpose Symbolic Instruction Code ถูก พัฒนาขึ้นตั้งแต่ในช่วงต้นปี กศ. 1963 ที่วิทยาลัย Dartmount College ในสหรัฐอเมริกา โดย จอห์น เกมเมนี John G. Kemeny และ ชอมัส เกิรตส์ Thomas E.Kurtz ถูกออกแบบมาให้เป็น ภาษากอมพิวเตอร์ที่ใช้งานได้ง่ายในการเขียนโปรแกรม โดย สมัยก่อน มีการใช้งานบนเกรื่อง ใมโกรกอมพิวเตอร์ โดยมีการนำมาทำเป็น ชุดกำสั่งถาวร หรือ firmware เพื่อเก็บไว้ใน ROM บน ใมโกรกอมพิวเตอร์ รุ่นแรกๆ รวมถึงการเขียนโปรแกรมทั่วไปด้วย ด้วยความง่าย จึงเป็นที่ แพร่หลายและได้รับความนิยม และต่อมา ก็ได้เกิด รุ่นต่างๆ ของ BASIC มาอีก เช่น ในปี 1975 BASIC for Altair โดย Bill Gates ในปี 1980 GWBasic โดย Microsoft ในปี 1980 QuickBasic โดย Microsoft ในปี 1991 Visual Basic โดย Microsoft

และ ยังมี Turbo BASIC อีก จากนั้นได้ผ่านการพัฒนาต่อเนื่องมาอีกหลายรุ่นนับตั้งแต่ Visual Basic รุ่นแรก จนมาเป็น Visual Basic 6 ในปี 1998 และเมื่อมีการพัฒนา .NET Framework ขึ้น การ เปลี่ยนแปลงทางด้านโครงสร้างของภาษา BASIC ครั้งใหญ่ จนกลายมาเป็น Visual Basic.NET ที่มี ใช้กันอยู่ในปัจจุบัน

#### 2.3.1 Microsoft .NET

- Microsoft .NET หรือเรียกข่อว่า .NET เป็นเทคโนโลยีที่สร้างโดยบริษัทไมโครซอฟต์
- .NET คือแพลตฟอร์มที่ใช้สำหรับพัฒนาซอฟต์แวร์ที่ทำงานบนระบบปฏิบัติการ Windows
- โดยได้นำเสนอหลักการที่ว่า สามารถพัฒนาซอฟต์แวร์ด้วยภาษาอะไรก็ได้ที่ถนัดและสามารถ ใช้งานร่วมกับโปรแกรมภาษาอื่น ๆ ได้
- มีภาษาใหม่ ๆ เกิดขึ้นภายใต้กฎเกณฑ์มาตรฐานเดียวกันใน .NET เช่น VB.NET, C#, C++.NET, J#.NET หรือแม้แต่ COBAL.NET
- ภาษาที่สนับสนุน .NET จะอยู่ภายใต้มาตรฐานเดียวกันที่เรียกว่า Common Language
   Specifications (CLS) และ โครงสร้างพื้นฐานตั้งแต่ชนิดข้อมูล ชุดกำสั่งพื้นฐาน เช่นการ

จัดการ I/O และฐานข้อมูล ที่อยู่ภายใต้ CLS ทำให้สามารถพัฒนาซอฟต์แวร์ โดยใช้ภาษาได้ หลากหลาย

 โปรแกรมที่เขียนขึ้นมา เมื่อคอม ไพล์แล้วจะอยู่ในรูป intermediate language ที่เรียกว่า MSIL (Microsoft Intermediate Language)

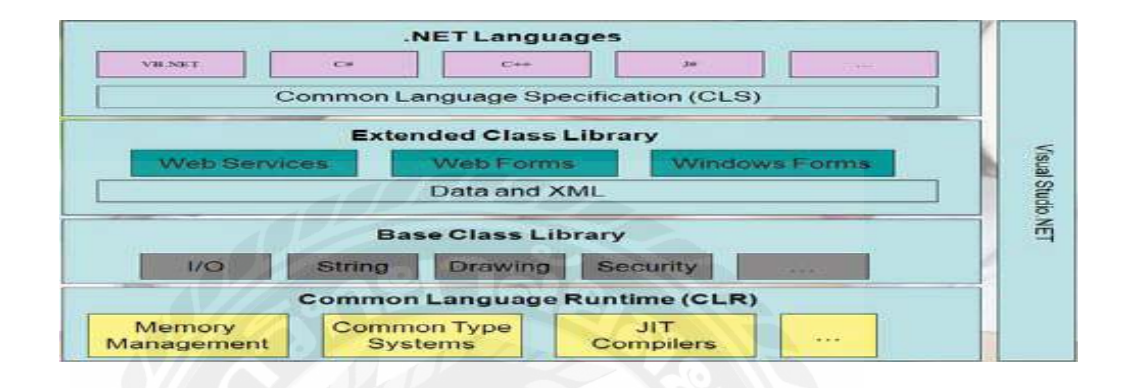

รูปที่ 2.21 สถาปัตยกรรมของโปรแกรม Microsoft Visual Studio 2008

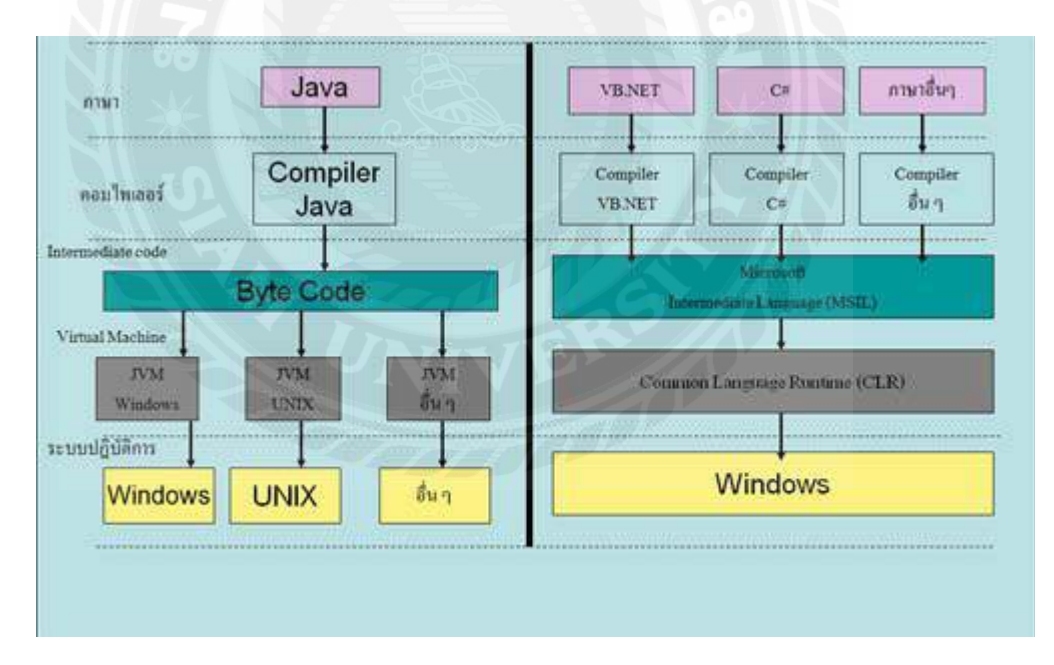

รูปที่ 2.22 เปรียบเทียบการทำงานของ .NET กับ JAVA

## การเปิดใช้งานโปรแกรม สามารถทำได้ดังนี้

- 1.) คลิกที่ปุ่ม Start
- เลือก All Program เลือก Microsoft Visual Studio 2010 แล้วเลือก Microsoft Visual Studio 2010

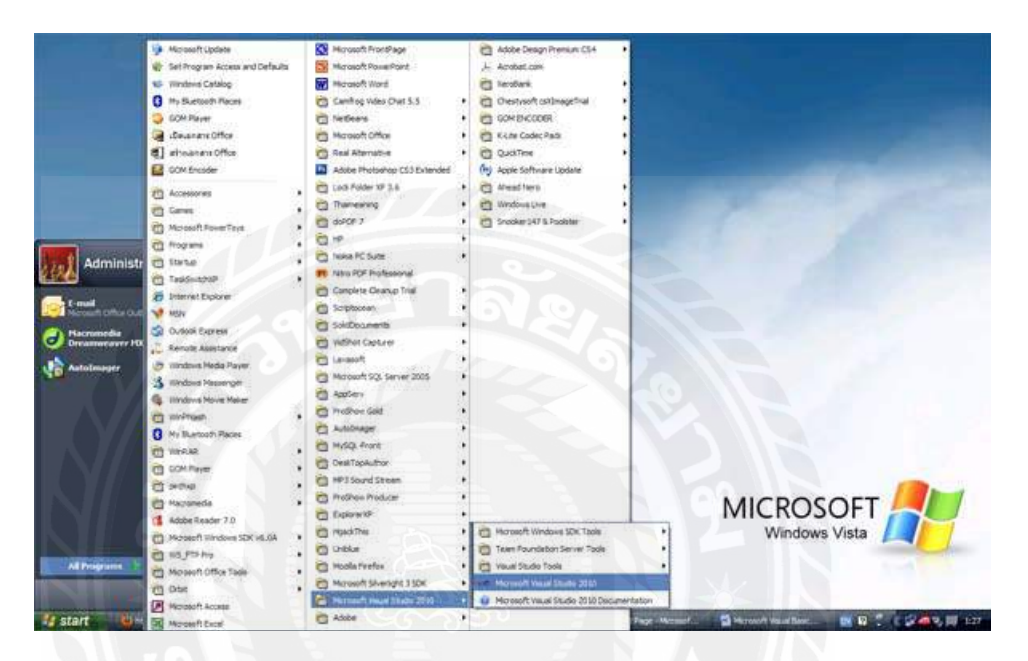

รูปที่ 2.23 การเปิดโปรแกรม Microsoft Visual Studio 2010

หน้าต่างโปรแกรม Microsoft Visual Studio 2010

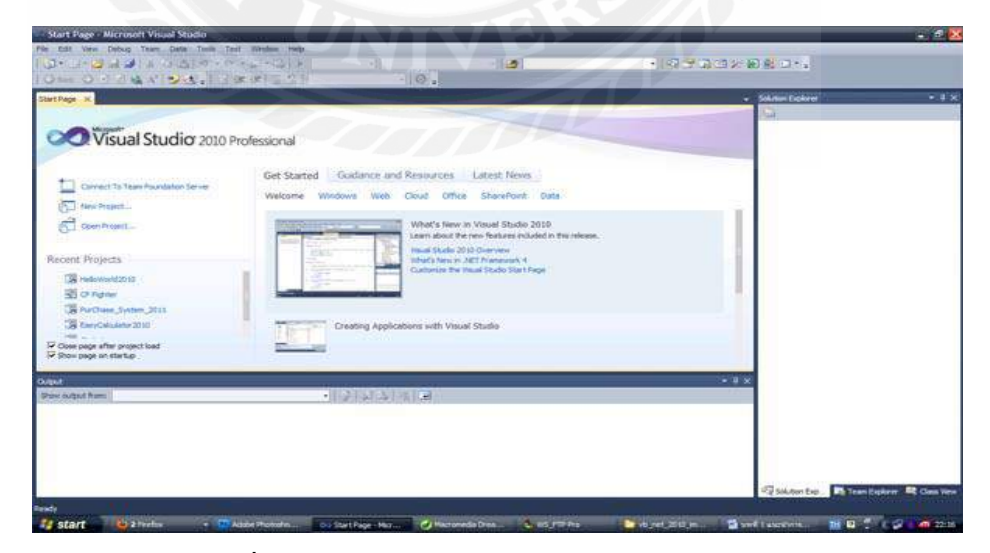

รูปที่ 2.24 หน้าต่างโปรแกรม Microsoft Visual Studio 2010

# ส่วนประกอบที่สำคัญของหน้าต่างโปรแกรม

แถบหัวเรื่อง title bar : เป็นแถบแสคงหัวเรื่องโคยปกติจะบอกชื่อของโปรแกรม

| Start Page - Microsoft Visual Studio                                   |                                                                                          | - 6                                      |
|------------------------------------------------------------------------|------------------------------------------------------------------------------------------|------------------------------------------|
| The talk view Debug Team Debug Team Team Team Team Team Team Team Team | a tender men<br>Al-Al-Al-Al-Al-Al-Al-Al-Al-Al-Al-Al-Al-A                                 |                                          |
| Start Page . K.                                                        |                                                                                          | Solution Explored                        |
| Visual Studio 2010 P                                                   | Professional<br>Get Started Goldance and Resources Latest News                           | 0                                        |
| Connect 1s Team Poundation Server                                      | Welcome Windows Web Cloud Office Sharefort Data                                          |                                          |
| Gar frant                                                              | What's New in Valuel Studio 2010<br>Listen about the new features related in the mission |                                          |
| Recent Projects                                                        | Hitter I Mitter Mitch / meanurs, 4<br>Castonice the mass Pade Start Rep                  |                                          |
| 图 O Figher                                                             | A Start                                                                                  |                                          |
| CarryColumby 2010                                                      | Dreating Applications with Visual Studio                                                 |                                          |
| Cover page after project load<br>P Show page an startup                |                                                                                          |                                          |
| ovjust                                                                 | 1 Manufacture and                                                                        | 5- 10 X                                  |
| Part avail from                                                        |                                                                                          |                                          |
|                                                                        |                                                                                          |                                          |
|                                                                        |                                                                                          |                                          |
|                                                                        |                                                                                          | Vig Salder De. Ditten Determ El Gan      |
| 🖞 start 🔥 start 👘                                                      | kazier Photoden                                                                          | ayer, 202 m 📓 soft ascens. 🖬 🗟 🕇 ( 💋 🛋 2 |

# รูปที่ 2.25 แถบหัวเรื่อง title bar

แถบรายการคำสั่ง menu bar : เป็นแถบแสดงรายการคำสั่งต่างๆ ของโปรแกรม

| Serenal<br>There are no usable corrosis in this<br>prosp. Drag an rism onto this text<br>to add it to the toobox. | Form1 🗆 🗙                  | Column Extreme     - 1     Column Extreme     - 1     Column Extreme     Column     Column |
|----------------------------------------------------------------------------------------------------|----------------------------|----------------------------------------------------------------------------------------------------|
|                                                                                                    |                            | tig bokden tige. ■ fram Capitran = 1<br>Proceine = 1<br>21:21                                                                                                    |
|                                                                                                    | Chand<br>(Perr Inded Free) |                                                                                                    |

รูปที่ 2.26 หน้าต่างหลังจากสร้าง Project ใหม่

## ส่วนประกอบต่างๆของโปรแกรม Microsoft Visual Studio 2010

Title Bar แสดงชื่อโปรแกรมที่กำลังใช้งานอยู่ Menu Bar คือ แถบคำสั่ง Toolbar คือ แถบเครื่องมือให้ใช้งาน (คำสั่งลัด) Toolbox คือ กล่องเครื่องมือที่ใช้สำหรับพัฒนาโปรแกรม (Control) From Designer คือ ส่วนที่ใช้ในการออกแบบหน้าจอของโปรแกรมที่พัฒนา Code Window คือ หน้าต่างที่ใช้เขียนโค้ดของโปรแกรม Project Explorer คือ หน้าต่างควบคุมโปรเจ็กต์ Properties Window คือ หน้าต่างคุณสมบัติ (properties) ของวัตถุต่างๆ

### ฟอร์ม (Form)

หน้าจอแสดงผลเพื่อสื่อสารกับผู้ใช้งาน จัดเป็นวัตถุชนิดหนึ่งของ Visual Basic ซึ่งเป็นที่ สำหรับจัดวางองค์ประกอบหรือคอนโทรลต่าง ๆ ประกอบกันขึ้นเป็นโปรแกรมที่ติดต่อกับ ผู้ออกแบบกราฟิก (GUI: Graphics User Interface)

|     | F | 0  | ſ  | m  | 1  |   |   |   |    |    |   |   |   |   |   |   |    |   |    |    |    |   |    |   | J  | l  |    |   | D  | K |   |
|-----|---|----|----|----|----|---|---|---|----|----|---|---|---|---|---|---|----|---|----|----|----|---|----|---|----|----|----|---|----|---|---|
|     | ÷ |    | ÷  | 1  | 2  | ÷ | ŝ | ŝ | 1  | ÷  | ŝ | ż | ÷ | ŝ | ÷ | ÷ | 2  | ÷ |    | ÷  | ÷  | ÷ | ÷  | ÷ | ÷  |    | ÷  |   |    | ł | 3 |
|     |   |    |    |    |    |   | 2 |   |    |    |   | Ŷ |   |   |   |   |    | • |    |    |    |   |    |   |    |    |    |   |    | 2 |   |
|     |   |    |    | ÷  |    | • |   | ÷ | ÷  |    | • | • | ÷ | • |   | • | ÷  |   |    |    |    |   | ÷  | • |    |    | ÷  | ÷ |    |   |   |
|     | • | ٠. | •  | 1  | ٠. | • |   | • |    | •  | • | • | 1 | ٠ | • | • | 1  | • | ٠. | •  | •  |   | •  | • | •  | •  | 1  | • | •  | • |   |
| 1.1 | • | ٠. | ٠. | ۰. | ٠. | • |   | 1 | 1  | ۰. |   | • | 1 | 1 | 1 | • | •  | 1 | ٠. | ٠. | ٠. | 1 | ٠. |   |    | ٠. | ۰. | 1 | ۰. | 1 |   |
| 11  |   | 1  | 1  | 1  | ٠. | • |   |   | •  | •  |   | • | 1 |   | • |   | •  | • | 1  | •  | •  | • | 2  | • |    | 1  | 1  | 1 | •  | 1 |   |
| 11  | 1 | 1  | 1  | 1  | 1  | • | 1 | 1 | 1  | 1  | • | • | 1 |   |   | 1 | £. | 3 | 1  | 8  | 1  | 1 | 1  | 1 | •  | •  | 1  | 1 | 1  |   |   |
| 10  |   |    | 1  | 1  |    |   | 1 | 1 | 1  | 1  |   |   |   |   |   |   | 4  |   | 1  |    |    |   | 1  | 1 |    | 1  | 1  | 4 |    |   |   |
| 20  | ं | 0  | 2  | 0  | 0  | ं | 4 | 0 | 0  | 9  | 0 |   | 2 | 2 | 3 | 0 | 2  | 2 | 2  | 0  | 0  | 2 | 2  | 6 |    |    | 2  | 0 | 0  | 2 |   |
|     |   |    |    |    |    |   |   |   |    |    |   |   |   | 2 |   | • |    |   |    |    |    | 2 |    |   |    |    |    |   |    |   |   |
|     |   |    |    |    |    |   | 2 |   |    |    |   |   |   |   | 2 |   |    |   |    |    |    |   |    | 7 |    |    |    | 2 |    |   |   |
|     |   |    |    |    |    |   |   |   |    | •  |   |   |   |   |   |   |    |   |    |    |    |   |    |   |    |    | •  |   |    | ÷ |   |
|     |   |    |    | ÷  |    | • |   | ÷ | ÷  | •  | • |   |   |   | ÷ |   |    |   | •  | ÷. | •  |   | •  | • | •  | •  | •  |   |    | ÷ |   |
| 1.1 |   | ۰. | ۰. | 1  | ۰. | • |   | 1 | ۰. | •  | • | 1 | 1 | 1 | 1 | • | •  | • | 1  | 1  | •  |   | 1  | • | •  | ٠. | 1  |   | ٠. | • |   |
| 11  |   | 1  | 1  | 1  | 1  | • |   | 1 | 1  | •  | • | 1 | 1 | 1 | 1 | • |    | • | ۰. | •  | •  | 1 | 1  | • | •  | ٥. | 1  | 1 | 1  |   |   |
| 11  | 1 | 1  | 1  | 1  | 1  | 1 | 1 | 1 | 1  | 1  | 1 | 1 | 1 | 1 | 1 | 1 | 1  | 1 | 1  | 1  | ۰. | 1 | 1  | 1 |    | 1  | ÷  | 1 | 1  |   |   |
|     |   |    | 3  |    |    |   |   |   |    |    |   |   |   |   |   |   |    | 1 |    |    |    |   | 1  | ÷ | .8 |    | 1  | 2 |    | 2 |   |

| Properties - For | m1            |   |
|------------------|---------------|---|
| Form1 Form       |               |   |
| Alphabetic Ca    | tegorized     |   |
| (Name)           | Form1         | 1 |
| Appearance       | 1 - 3D        |   |
| AutoRedraw       | False         |   |
| BackColor        | 8.H800000F&   |   |
| BorderStyle      | 2 - Sizable   |   |
| Caption          | Form1         |   |
| ClipControls     | True          |   |
| ControlBox       | True          |   |
| DrawMode         | 13 - Copy Pen |   |
| DrawStyle        | 0 - Solid     |   |
| DrawWidth        | 1             |   |
| Enabled          | True          |   |

รูปที่ 2.27 หน้าต่างฟอร์มและ Properties ฟอร์ม

## Properties ที่สำคัญของ Form มีดังนี้

Name คือ ชื่อฟอร์ม

Caption คือ ข้อความที่แสดงบน title bar ของแต่ละฟอร์ม

Control Box เพื่อเป็นการกำหนดว่าขณะทำการรันโปรแกรมจะแสดง Control Box หรือไม่

Left และ Top เพื่อแสดงตำแหน่งของฟอร์ม โดยระบุพิกัดมุมซ้ายบน

Width และ Height เพื่อแสดงความกว้าง และความสูงของฟอร์ม

Border Style เพื่อกำหนดลักษณะของฟอร์ม

Back Color คือ สีพื้นของฟอร์ม

Fore Color คือ สีตัวอักษรที่อยู่บนฟอร์ม

MiniButton / MaxButton เพื่อกำหนดว่าฟอร์มจะมีปุ่ม Minimize หรือ Maximize หรือไม่

Icon คือ การระบุไอคอนของฟอร์มเมื่อกคปุ่มข่อฟอร์ม

Window State คือสถานะของฟอร์มเมื่อเริ่มทำงาน

## Method ที่สำคัญของ Form มีดังนี้

Show คือคำสั่งเรียกฟอร์มขึ้นมาแสดงผล

Hide คือ กำสั่งให้ซ่อนฟอร์มที่แสดงผล

Unload คือ คำสั่งจบการทำงานของฟอร์ม

Move คือ กำสั่งให้ฟอร์มเคลื่อนที่ไปยังตำแหน่งต่างๆ บนหน้าจอ

Print คือ คำสั่งให้พิมพ์ฟอร์ม

Line คือ คำสั่งให้วาดเส้นลงบนพื้นฟอร์ม

### Event ที่สำคัญของ Form มีดังนี้

Initialize เกิดขึ้นเมื่อเรียกฟอร์มมาใช้งาน แล้วโหลดมาในหน่วยความจำ Load เกิดขึ้นเมื่อเรียกฟอร์มมาใช้งาน เกิดขึ้นภายหลัง Initialize Resize เกิดขึ้นเมื่อฟอร์มถูกปรับขนาดเปลี่ยนไป Activate เกิดขึ้นเมื่อฟอร์มกลายเป็น Active Form Unload เกิดขึ้นเมื่อฟอร์มเลิกใช้งาน Terminate เกิดขึ้นเมื่อฟอร์มถูกลบจากหน่วยความจำ

# บทที่ 3

## รายละเอียดการปฏิบัติงาน

# 3.1 ชื่อและที่ตั้งของสถานประกอบการ

SKY PLACE APARTMENT สถานที่ตั้ง ซ.ศรีนครินทร์ 8 ถ.ศรีนครินทร์ สวนหลวง เขต สวนหลวง กรุงเทพมหานคร

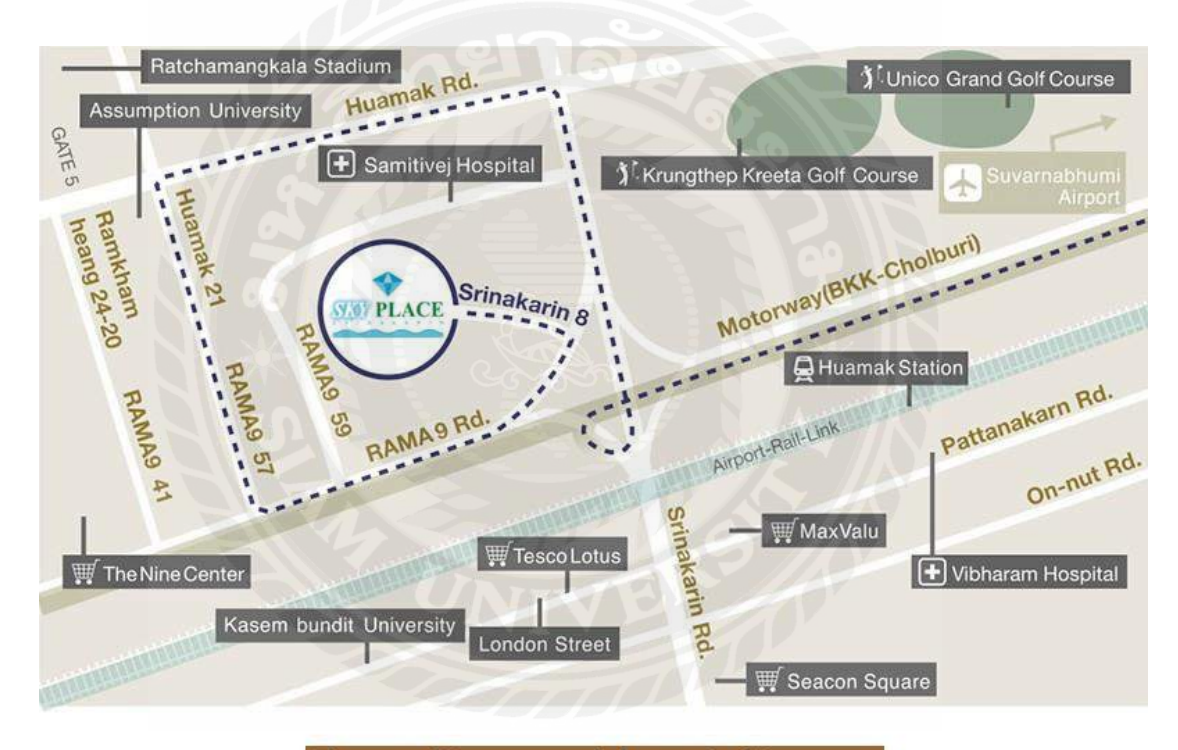

From Suvannabhumi Airport

รูปที่ 3.1 แผนที่ทางไป SKY PLACE APARTMENT

## 3.2 ลักษณะการประกอบการและการบริการหลักขององค์กร

มีห้องพัก 135 ห้อง มีประเภทของห้อง 3 ประเภท 1.) studio 2.) delux และ 3.) moon corner มีสระว่ายน้ำ ฟิตเนส ให้บริการและห้องอาหาร

### 3.3 รูปแบบการจัดองค์กรและการบริหารองค์กร

มีการทำงานเป็นแผนก แบ่งเป็น 5 แผนกดังนี้

- 1.) แผนกตอนรับ
- 2.) แผนกบัญชี
- 3.) แผนกช่าง
- 4.) แผนกกุ๊ก
- 5.) แผนกทำความสะอาด

## 3.4 ตำแหน่งและลักษณะงานที่ได้รับมอบหมาย

เป็นตำแหน่งเจ้าหน้าที่สนับสนุนด้านไอที รับผิดชอบเกี่ยวกับระบบเครือข่ายกอมพิวเตอร์ ของสถานประกอบการและการแก้ไขปัญหาเกี่ยวกับการใช้งานของระบบปฏิบัติการ Windows ให้กับผู้ใช้เวลามีปัญหาและทำโครงาน

## 3.5 ชื่อและตำแหน่งของพนักงานที่ปรึกษา

นายสมบูรณ์ บุญมา ตำแหน่งหัวหน้าช่าง

## 3.6 ระยะเวลาที่ปฏิบัติงาน

ตั้งแต่วันที่ 30 พฤษภาคม พ.ศ 2559 ถึง วันที่ 2 กันยายน พ.ศ. 2559

## 3.7 ขั้นตอนและการดำเนินงาน

3.7.1 ทำการรวบรวมความต้องการจากพนักงานที่ปรึกษา จากพนักงานตอนรับลูกค้าและ การสอบถามความต้องการ

3.7.2 วิเคราะห์ความต้องการเพื่อที่จะนำมาออกแบบเป็นฐานข้อมูลและออกแบบ โปรแกรม โดยสรุปความต้องการของสถานประกอบการได้ดังนี้

 1. ให้มีการบันทึกการเก็บของอุปกรณ์เกรื่องใช้สิ่งของภายในห้องพักว่าสิ่งของ เครื่องใช้นี้อยู่ห้องใหนและสามารถตรวจสอบได้

2 . เวลามีการย้ายให้มีการบันทึกการย้ายด้วยและมีการเปลี่ยนแปลงการย้ายและ สามารถตรวจสอบการย้ายของสิ่งของนั้นได้

3. ในส่วนของข้อมูลลูกค้าให้มีการแสดงข้อมูลลูกค้าว่ามีใครจองแล้วมีใครพักโดย แสดงรายละเอียดของผู้พักเช่น ชื่อผู้เข้ามาพัก วัน check in/out ห้องที่พักประเภทการเข้าพัก 3.7.3 การออกแบบระบบเราจะใช้การออกแบบโดยใช้ Microsoft Access 2010 ในการ
 ออกแบบระบบฐานข้อมูลโดยแบบจำลองที่ใช้อธิบายโครงสร้างของฐานข้อมูล(E-R Diagram )
 ดังรูปที่ 3.2

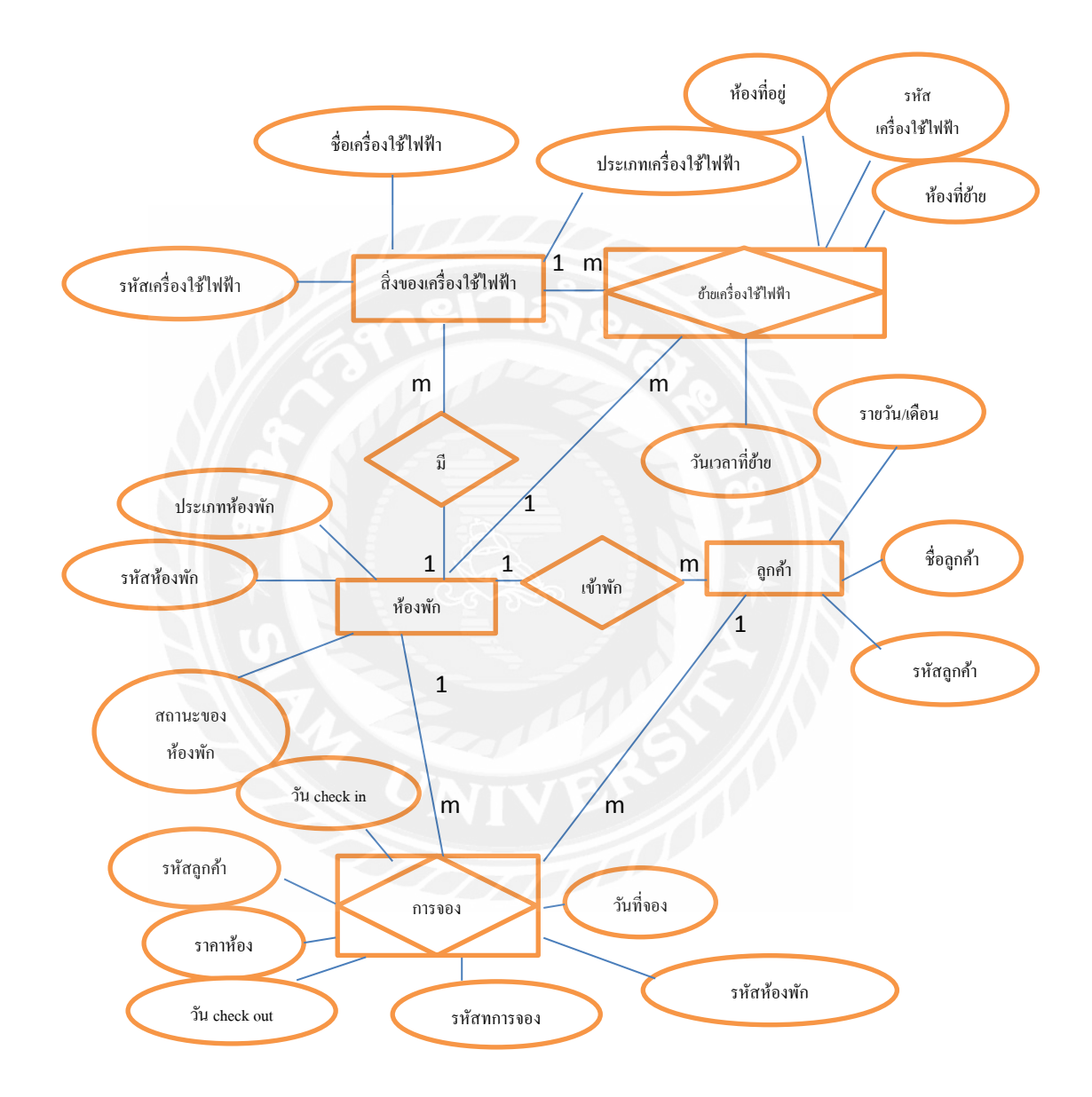

รูปที่ 3.2 ความสัมพันธ์โปรแกรมจัดการจองห้องพักและเครื่องใช้ไฟฟ้าภายในห้อง 3.7.4 จัดทำหรือพัฒนาระบบ นำการออกแบบฐานของมูลจาก Microsoft Access 2010 ไป ใช้งานกับการเขียนโปรแกรมที่ใช้ Microsoft Visual Studio 2010

## 3.7.5 ทำการทดสอบระบบและปรับปรุง

3.7.6 จัดทำเอกสาร

3.7.7 ระยะเวลาในการคำเนินงาน

# ตารางที่ 3.1 ระยะเวลาขั้นตอนการดำเนินงาน

| <ol> <li>รวบรวมความต้องการ</li> <li>วิเคราะห์ระบบ</li> </ol>                                          | ขั้นตอนการและคำเนินงาน                                                                                                    | <b>ມີ.</b> ຍ. 59 | በ.ຄ. 59 | ส.ค. 59 | ก.ย. 59 |
|----------------------------------------------------------------------------------------------------|----------------------------------------------------------------------------------------------------|------------------|---------|---------|---------|
| <ul> <li>3. ออกแบบระบบ</li> <li>4. พัฒนาระบบ</li> <li>5. ทคสอบระบบ</li> <li>6. จัดทำเอกสาร</li> </ul> | <ol> <li>รวบรวมความต้องการ</li> <li>วิเคราะห์ระบบ</li> <li>ออกแบบระบบ</li> <li>พัฒนาระบบ</li> <li>พัฒนาระบบ</li> <li>กดสอบระบบ</li> <li>จัดทำเอกสาร</li> </ol> |                  |         |         |         |

# 3.8 อุปกรณ์และเครื่องมือที่ใช้

ฮาร์ดแวร์

1. เครื่องคอมพิวเตอร์ core I5 2.6 GHZ RAM 4 GB HARDDISK 320 GB

ซอฟต์แวร์

- 1. Microsoft Visual Studio 2010
- 2. Microsoft Access 2010

# บทที่4

## ผลการปฏิบัติตามโครงงาน

โปรแกรมจัดการการจองห้องพักและเครื่องใช้ไฟฟ้าภายในห้อง เป็นโปรแกรมที่ใช้จัดการ จองห้องพักและอุปกรณ์เครื่องใช้ไฟฟ้าในอพาร์ทเม้นท์โดยจะมีส่วนที่เป็นการทำงานหลักๆอยู่ 6 ส่วนคือ 1. Inventory (บันทึกสิ่งของภายในห้อง) 2. Room Status (สถานะของห้อง) 3. Customer (ข้อมูลลูกค้า) 4. Move Inventory (บันทึกการเคลื่อนย้าย) 5. Reservation (การจอง) 6. Room Type (ประเภทห้องพัก)

| 🔡 ระบบการจัดการ | ภายใหของ Sky place                | 2965                            |          |
|-----------------|-----------------------------------|---------------------------------|----------|
| 10              | Inventory (บันทึกสีงของภายในห้อง) | Room Status (สถานะของท้อง)      |          |
|                 | Customer (ข้อมูลลูกล้า)           | Move Invertory (การเคลื่อนย้าย) |          |
|                 | Reservation(การจอง)               | Room Type (ประเภทท้องพัก)       |          |
|                 |                                   |                                 |          |
|                 |                                   | asanan                          | าโปรแกรม |

รูปที่ 4.1 หน้าต่างแรกโปรแกรมจัดการการจองห้องพักและเครื่องใช้ไฟฟ้าภายในห้อง

# 4.1 องค์ประกอบต่างๆของโปรแกรมการจัดการจองห้องพักและเครื่องไฟฟ้าภายในห้องพัก

## 4.1.1 ปุ่ม Invertor (บันทึกสิ่งของภายในห้อง)

ปุ่ม Invertor (บันทึกสิ่งของภายในห้อง)หน้าต่างนี้ทำหน้าที่บันทึกสิ่งของเครื่องใช้ไฟฟ้า ภายในแต่ละห้องและทำการก้นหาเครื่องใช้ไฟฟ้าว่าเครื่องใช้ไฟฟ้ารหัสต่างๆอยู่ห้องไหนบ้าง

เมื่อคลิกที่ปุ่ม Invertor (บันทึกสิ่งของภายในห้อง) ก็จะปรากฎหน้าต่างที่มีช่องให้กรอก ข้อมูลเกี่ยวกับเครื่องใช้ไฟฟ้า โดยมีช่องให้กรอกข้อมูล 1.รหัสเครื่องใช้ไฟฟ้า 2.ชื่อเครื่องใช้ไฟฟ้า (บอกชื่อและขนาด) 3. ชนิดของเครื่องใช้ไฟฟ้า 4. ชื่อห้อง โดยก่อนทำการกรอกข้อมูลต้องไปคลิก ที่ปุ่มเพิ่มก่อนเพื่อทำการเพิ่มช่องรายการ เมื่อกรอกข้อมูลเสร็จสิ้นก็ทำการคลิกที่ปุ่มบันทึก ในกรณี ที่มีการเคลื่อนย้ายจะมีในส่วนของการก้นหาเพื่อทำการเปลี่ยนแปลง โดยการใส่รหัสลงไปใน ช่องว่างแล้วก็ทำการคลิกที่ปุ่มก้นหา ก็จะแสดงข้อมูลเครื่องใช้ไฟฟ้านั้นขึ้นมาและสามารถทำการ เปลี่ยนแปลงข้อมูลเมื่อทำการเปลี่ยนแปลงข้อมูลเสร็จก็ทำการบันทึกโดยคลิกที่ปุ่มบันทึกหลังจาก เปลี่ยนแปลงข้อมูล ในส่วนของการลบข้อมูลให้เลือกข้อมูลที่ช่องตารางที่เราต้องการลบและคลิกที่ ปุ่มลบ

| 1     | l of 12   🕨         |                                |               | TAV A   |     |                          |
|-------|---------------------|--------------------------------|---------------|---------|-----|--------------------------|
| รทัด  | นเครื่องใช้ไฟฟ้า    | 11001                          |               |         | 2.4 |                          |
| ชื่อเ | ครื่องใช้ไฟฟ้า      | ตุ้เป็นชัมชุง                  |               |         | 65  | ÂN                       |
| ชนิ   | ดของเครื่องใช้ไฟฟ้า | ดุ้เย็น                        |               |         | บัน | ทึก                      |
| ซือร  | ia4                 | 2205                           |               | TPP     | 3   | บ                        |
|       | ID_Store            | Name_Store                     | Type_Store    | ID_Room | -   |                          |
| •     | 11001               | ดุ้เย็นชัมชุง                  | ตุ้เย็น       | 2205    |     |                          |
|       | 11002               | ทีวีชัมชุง32นิ้ว               | ทีวี          | 2201    |     |                          |
|       | 11003               | เครื่องช่กผ้าเวิร์ด            | เครื่องชักผ้า | 2201    | =   | ใสรหัสของเครื่องใช้ไฟฟ้า |
|       | 11004               | <mark>ทีวี</mark> พานาโชนิด 29 | กร            | 2204    |     | -                        |
|       | 11005               | ดุ้เย็นชัมชุง                  | ตุ้เย็น       | 2202    |     |                          |
|       | 11006               | ไมโครเวฟชมชุง                  | ไมโครเวฟ      | 2207    |     | ด้นหา                    |
|       | 11007               | ทีวีโตชีบ้า32นิ้ว              | ทีวี          | 2203    |     |                          |
|       | 11008               | ต้เย็นชัมชุง                   | ตุ้เย็น       | 2202    | -   |                          |
|       |                     | 1                              | 1             | 1       |     | กลับไปยังหน้าหลัก        |

รูปที่ 4.2 Invertor (บันทึกสิ่งของภายในห้อง)

| •     | L3 of 13                         | M 4 X 1                        |                 |                    | _   |                                                                                                    |
|-------|----------------------------------|--------------------------------|-----------------|--------------------|-----|----------------------------------------------------------------------------------------------------|
| รหั   | สเครื่องใช้ไฟฟ้า                 | 11015                          |                 | 1.27               |     | - AL.                                                                                                    |
|       |                                  | 1013                           |                 | and and and        | 19  | н                                                                                                    |
| ชื่อเ | เครื่องใช้ไฟฟ้า                  | ทีวีวชัมชุง 32 นิ้ว            |                 |                    |     |                                                                                                    |
|       |                                  | 10 10                          | The second      | Contraction of the | บัน | ทึก                                                                                                    |
| ชนิ   | ดของเครื่องใช้ไฟฟ้า              | A COMPANY                      |                 |                    |     |                                                                                                    |
|       |                                  | and the second second          |                 |                    | នា  | u de la companya de la companya de la companya de la companya de la companya de la companya de la companya de la |
| ชื่อง | ท้อง                             |                                |                 |                    | 3   |                                                                                                    |
|       | ID_Store                         | Name_Store                     | Type_Store      | ID_Room            | _ ^ |                                                                                                    |
|       | 11006                            | ไมโครเวฟช่มชุง                 | ไมโครเวฟ        | 2207               |     |                                                                                                    |
|       | 11007                            | ทีวีโดชีบำ32นิ้ว               | 115             | 2203               |     |                                                                                                    |
|       | 11008                            | ตุ้เย็นชัมชุง                  | สุ้เย็น         | 2202               |     | ใสรหัสของเครื่องใช้ไฟฟ้า                                                                                         |
|       | 11009                            | ตุ้เย็นชัมชุง                  | ตุ้เป็น         | 2201               |     | 10                                                                                                    |
|       |                                  | ทีวีพานาโชนึก 29               | ทีวี            | 2304               |     |                                                                                                    |
|       | 11010                            |                                |                 | 2401               |     | ด้นหา                                                                                                    |
|       | 11010<br>11011                   | ดุ้เย็นชัมชุง                  | ตุ้เยิน         |                    |     |                                                                                                    |
|       | 11010<br>11011<br>11012          | ตุ้เย็นชัมชุง<br>ทีวีLG32 นิ้ว | ตุ้เย็น<br>ทีวี | 2205               |     |                                                                                                    |
|       | 11010<br>11011<br>11012<br>11015 | ดุ้เย็นชัมชุง<br>ทีวิLG32 นิ้ว | ตุ้เย็น<br>ทีวี | 2205               |     |                                                                                                    |

เมื่อทำการกรอรกข้อมูลในในแต่ละช่องข้อมูลก็จะถูกเก็บไว้ยังตารางค้านล่างตามรูปที่ 4.3

# รูปที่ 4.3 การกรอกข้อมูลเครื่องใช้ไฟฟ้า

เมื่อทำการค้นหาโดยการกรอกข้อมูลรหัสเครื่องใช้ไฟฟ้าลงไปข้อมูลเครื่องใช้ไฟฟ้านั้นก็ จะปรากฏบนตาราง ดังแสดงในรูปที่ 4.4

| 1      | of 1   >            | M   🕆 🗙 🛃     |            |                |                          |
|--------|---------------------|---------------|------------|----------------|--------------------------|
| รหัส   | เครื่องไข้ไฟฟ้า     | 11009         | -          | 647            |                          |
| ชื่อเส | ครื่องใช้ไฟฟ้า      | ตุ้เย็นชัมชุง |            |                | 59451                    |
| ชนิด   | เของเครื่องใช้ไฟฟ้า | ดุ้เย็น       |            | and the second | บันทึก                   |
| ชื่อท้ | 24                  | 2201          |            |                | ลบ                       |
|        | ID_Store            | Name_Store    | Type_Store | ID_Room        |                          |
| •      | 11009               | ตุ้เย็นชัมชุง | ตุ้เย็น    | 2201           |                          |
| *      | 1. 10%              | 1.09          | 21 6       | 0              |                          |
|        |                     |               |            |                | ไสรหัสของเครื่องไข้ไฟฟ้า |
|        |                     |               |            |                | 11009                    |
|        |                     |               |            |                | ด้นทา                    |
|        |                     |               |            |                |                          |

# รูปที่ 4.4 การค้นหาข้อมูล

### 4.1.2 Customer (ข้อมูลลูกค้า)

Customer (ข้อมูลลูกค้า) หน้าต่างนี้ทำหน้าที่ในการบันทึกข้อมูลลูกค้าที่มาพักและค้นหา ข้อมูลลูกค้าที่มาพักที่จะเช็คออกจากที่พักในแต่ละวันเมื่อลูกค้าออกแล้วก็จะทำการลบข้อมูลทิ้ง

เมื่อกลิกปุ่ม Customer (ข้อมูลลูกก้า) ก็จะปรากฏหน้าต่างที่มีช่องให้กรอกข้อมูลเกี่ยวกับ ลูกก้า

1. รหัสลูกค้าเป็นรหัสของลูกค้า

2. ชื่อลูกค้าคือชื่อและนามสุกลของลูกค้า

3. ห้องที่พัก หมายเลขของห้องที่ลูกค้าพัก

4.ประเภทการพัก เป็นการเข้าพักแบบรายวันหรือทำสัญญารายเดือน

5. วันเข้าพัก วันที่เข้า(วัน/เดือน/ปี)

- 6. วันออก วันออกจากที่พัก(วัน/เดือน/ปี)
- 7. เช็กห้องเกรื่องหมายเพื่อจะเก็บไว้เพื่อไปแสดงผลว่าห้องดังกล่าวว่างหรือไม่ว่าง

โดยก่อนทำการกรอกข้อมูลต้องไปคลิกที่ปุ่มเพิ่มก่อนเพื่อทำการเพิ่งช่องรายการ เมื่อกรอก ข้อมูลเสร็จสิ้นแล้วก็ไปทำในส่วนของห้องพักทำการเช็คถูกที่ห้องพักที่ทำการปล่อยห้องให้ ลูกค้าเสร็จแล้วทำการคลิกที่ปุ่มบันทึก ในส่วนของการค้นหาสร้างไว้เพื่อดูรายการของลูกค้าคน ใหนมีการเช็คออกเพื่อคืนกุญแจห้องพักแล้วให้แม่บ้านเข้าไปตรวจสอบความเรียบร้อยของห้อง ว่ามีอะไรเสียหายหรือไม่

| รหัสลุกด้า                 |            | 1                                |                                       | 100                 | ท่าเครือ         | งทมายถูกในส่วนของ | ข้อมูลห้องเพื่อจะได้ทราบ | ว่าห้องแบบไหนมีว่างไม่ว่าง |
|----------------------------|------------|----------------------------------|---------------------------------------|---------------------|------------------|-------------------|--------------------------|----------------------------|
|                            |            | distant -                        |                                       | เพิ่ม               |                  | ID_Room           | Type_Room                | check in/out               |
|                            | ชอลุกคา    | Newer                            | 1 1 1 1 1 1 1 1 1 1 1 1 1 1 1 1 1 1 1 |                     | •                | 2201              | suite                    |                            |
|                            | ห้องที่พัก | 2201                             |                                       | - Andre             |                  | 2202              | suite                    |                            |
| ประเภทการพัก<br>วันเข้าพัก |            | หหการพัก รายวัน<br>เพ็ก 7/1/2559 |                                       | 3U                  |                  | 2203              | studio                   |                            |
|                            |            |                                  |                                       |                     |                  | 2204              | suite                    |                            |
|                            |            |                                  |                                       |                     |                  | 2205              | studio                   |                            |
|                            |            |                                  |                                       |                     |                  |                   | m                        |                            |
|                            | วันออก     | 7/10/255                         | 9                                     | Checkina            | มพักว่าง/ไม่ว่าง |                   | *N                       |                            |
|                            | ID_custom  | ชื่อลูกค้า                       | ห้อ <mark>งที</mark> ่พัก             | รายวัน∕ราย<br>เดือน | วันเข้าพัก       | วันออก            | ห้องว่าง/ไม่ว่าง         | ใส่วันที่ check out        |
|                            | 1          | พ้ะพ้ะพ                          | 2201                                  | รายวัน              | 7/1/2559         | 7/10/2559         |                          |                            |
|                            | 2          | พ้ะพ้าพเกกพเ                     | 2202                                  | รายวัน              | 7/10/2559        | 7/15/2559         |                          | ด้นหา                      |
|                            | 3          | yjtjhhsrth                       | 2204                                  | รายเดือน            | 7/12/2559        | 8/12/2559         | V                        |                            |
|                            |            |                                  |                                       |                     |                  | 10                |                          |                            |

รูปที่ 4.5 หน้าต่างข้อมูลลูกค้า

เมื่อทำการใส่วันที่ออกข้อมูลก็จะขึ้นมาตามภาพข้างล่าง

|   | ID_custom | ชื่อลุกค้า | ห้องที่พัก | รายวัน/ราย<br>เดือน | <mark>วันเ</mark> ข้าพัก | วันออก    | ห้องว่าง/ไม่ว่าง | ไส่วันที check out |
|---|-----------|------------|------------|---------------------|--------------------------|-----------|------------------|--------------------|
|   | 1         | พ้ะพ้ะพ    | 2201       | รายวัน              | 7/1/2559                 | 7/10/2559 | V                | 7/10/2559          |
| * |           |            |            |                     |                          |           | (m)              | dama               |
|   |           |            |            |                     |                          |           |                  | กลับไปยังหน้าหลัก  |

รูปที่ 4.6 การค้าหาข้อมูลของลูกค้า

#### 4.1.3 Reservation (การจอง)

Reservation (การจอง) หน้าต่างนี้จะทำการเก็บข้อมูลการจองของลูกค้าว่ามีใครจองเข้า มาแล้วจะเข้ามาพักวันใหนและออกวันใหนรากาก่าห้องพัก

เมื่อคลิกปุ่ม Customer (ข้อมูลลูกค้า) ก็จะปรากฎหน้าต่างที่ที่มีช่องให้กรอกข้อมูลเกี่ยวกับ การจอง

1. ชื่อลูกค้าคือชื่อและนามสุกลของลูกค้า

2.ประเภทห้องพัก คือประเภทของห้องที่พักเช่น Studio Room, Deluxe Room

- 3. วันที่จอง(วัน/เดือน/ปี)
- 4. วันเข้าพัก วันที่เข้า(วัน/เดือน/ปี)
- 5. วันออก วันออกจากที่พัก(วัน/เดือน/ปี)
- 6. ราคา รากาค่าห้องพักถ้ามีการจ่ายแล้วก็ไม่ต้องใส่

โดยก่อนทำการกรอกข้อมูลต้องไปคลิกที่ปุ่มเพิ่มก่อนเพื่อทำการเพิ่มช่องรายการ เมื่อกรอก ข้อมูลเสร็จสิ้นก็ทำการคลิกที่ปุ่มบันทึก ในส่วนของการลบข้อมูลให้เลือกข้อมูลที่ช่องตารางที่ เราต้องการลบและคลิกที่ปุ่มลบ

| วันที่จอง    | No. of Concession, Name |               |            | 1           |              |                  |
|--------------|-------------------------|---------------|------------|-------------|--------------|------------------|
|              |                         | 17/09/2559    |            |             | 20           | and the second   |
| Thu check in |                         | 20/09/2559    |            |             |              |                  |
|              |                         | 25/09/2559    |            |             |              |                  |
| ราคา         |                         | 900           |            |             |              | กับไปมังหน้าหลัก |
| ข้อ          | ลุกค้า                  | ประเภทท้องพัก | วันที่ออง  | วันcheck in | วันcheck out | ราคา             |
| 16/11        | เขาคมเหลี่ทหั           | Studio        | 17/09/2559 | 20/09/2559  | 25/09/2559   | 900              |
|              |                         |               | -6         |             |              |                  |

รูปที่ 4.7 หน้าต่างการจอง

## 4.1.4 Move Inventory (บันทึกการเคลื่อนย้าย)

Move Inventory (บันทึกการเคลื่อนย้าย) หน้าต่างนี้มีหน้าที่ในการบันทึกการย้ายสิ่งของ จากห้องหนึ่งไปยังอีกห้องและค้นหาประวัติการย้ายในแต่ละครั้งของเครื่องใช้ไฟฟ้านั้นๆ

เมื่อคลิกปุ่ม Move Inventory (บันทึกการเคลื่อนย้าย) ก็จะปรากฎหน้าต่างที่ที่มีช่องให้ กรอกข้อมูลเกี่ยวกับ การเคลื่อนย้ายสิ่งของเครื่องใช้ไฟฟ้า โดยมีช่องที่ให้ทำการกรอกข้อมูลคือ

- 1. รหัสเครื่องใช้ไฟฟ้า
- 2. ห้องที่เคยอยู่
- 3. ห้องที่ย้าย
- 4. วันที่ย้าย

โดยก่อนทำการกรอกข้อมูลต้องไปคลิกที่ปุ่มเพิ่มก่อนเพื่อทำการเพิ่มช่องรายการ เมื่อกรอกข้อมูล เสร็จสิ้นก็ทำการคลิกที่ปุ่มบันทึก ในส่วนของการลบข้อมูลให้เลือกข้อมูลที่ช่องตารางที่เราต้องการ ลบและคลิกที่ปุ่มลบ ในส่วนของการค้นหาใส่รหัสเครื่องใช้ไฟฟ้าลงไปยังช่องใส่รหัส เครื่องใช้ไฟฟ้าแล้วคลิกปุ่มค้นหาจะแสดงข้อมูลการย้ายของเครื่องใช้ไฟฟ้านั้นที่ต้องการ

| 🖳 บัง | งทัศ | าการเคลือนย้ายเคร       | รื่องใช้ไฟฟ้า | 51 mm         | a Jac ha the   |                                          |
|-------|------|-------------------------|---------------|---------------|----------------|------------------------------------------|
| ! ∥∢  | 4    | 1 of 1                  | ▶ M   & >     | × 🖬           | 1 A            | - // / · · · · · · · · · · · · · · · · · |
|       |      | รหัสเครื่องใช้ไฟฟ้า     | 1100          | 01            | - เพิ่ม        | langer Cliff                             |
|       |      | ท้องทีเดยอยู่           | 220           | 5             | บันทึก         | the second                               |
|       |      | ห้องที่ย้ายเข้ามาปัจจุข | บัน 220!      | 5             | TOP            |                                          |
| *     |      | วันเวลาที่ย้าย          | 18/0          | 18/2559       | ຊນ             |                                          |
|       |      | ID Store                | ห้องที่อย่    | ห้องที่จะย้าย | วันเวลาที่ย้าย |                                          |
| ŀ     |      | 11001                   | 2205          | 2205          | 18/08/2559     | ใส่หรัสเครืองใช้ไฟฟ้า<br>                |
|       | *    |                         |               |               |                | ดันทา<br>จากรหัส<br>กลับไปยังหน้าหลัก    |

รูปที่ 4.8 หน้าต่างการเคลื่อนย้ายสิ่งของเครื่องใช้ไฟฟ้า

### 4.1.5 Room Type (ประเภทห้องพัก)

การบันทึกและเปลี่ยนแปลงประเภทห้องพักเหตุเพราะตอนนี้ห้องพักภายในสถาน ประกอบการมีการปรับปรุงหลายห้องจึงมีหน้าต่างนี้เพื่อทำการเปลี่ยนแปลงและยังทำหน้าที่ค้นหา ห้องว่างเพื่อจัดการให้แก่ลูกค้าที่มาจอง

เมื่อคลิก Room Type (ประเภทห้องพัก)จะปรากฎหน้าต่างให้เรากรอกข้อมูลการ เปลี่ยนแปลงห้องพักให้เราเลือกข้อมูลจากตารางแล้วไปที่ช่องกรอกข้อมูลแล้วทำงานเปลี่ยนแปลง ข้อมูลเสร็จแล้วทำการคลิกที่ปุ่มบันทึกในส่วนของการค้นหาให้ทำการกรอกประเภทของห้องลงไป ที่ช่องค้นหาแล้วคลิกที่ปุ่มค้นหาข้อมูลจะแสดงลงบนตาราง

|   |              |              | ite          |   |                                       |
|---|--------------|--------------|--------------|---|---------------------------------------|
|   | เปลี่ยนแปลปร | ระเภทห้องพัก | 1            | 3 |                                       |
|   | suite        | 12           | บันทึก       |   | 6 11                                  |
| _ | ID Boom      | Type Boom    | check in/out |   |                                       |
|   | 2201         | suite        |              |   |                                       |
|   | 2202         | suite        |              | T |                                       |
|   | 2203         | studio       |              |   | ใสประเภทของห้อง                       |
|   | 2204         | suite        |              |   | · · · · · · · · · · · · · · · · · · · |
|   | 2205         | studio       |              | - |                                       |
|   | 2206         | suite        |              |   | คนทาทองวาง                            |
|   | 2207         | suite        | (m)          |   |                                       |
|   | 2208         | suite        |              | + |                                       |
|   | ж            | III          | ) )          |   | กลับไปยังหน้าหลั                      |

รูปที่ 4.9 หน้าต่างการเปลี่ยนแปลงประเภทห้อง

- 0 -X - Form3 4 2 of 135 | 🕨 🔰 🕂 🖶 เปลี่ยนแปลประเภทห้องพัก studio บันทึก ID\_Room check in/out Type\_Room 2201 suite 2202 studio . ใส่ประเภทของห้อง 2203 studio V 2204 1 suite 2205 studio ค้นหาห้องว่าง 2206 suite 2207 suite 2208 suite 17 111 h กลับไปยังหน้าหลัก

เมื่อทำการเปลี่ยนแปลงห้อง 2202 จาก suite เป็น studio เสร็จแล้วทำการบันทึกในช่อง Type\_Room จะมีการเปลี่ยนแปลง

รูปที่ 4.10 การเปลี่ยนแปลงของตารางจาก suite เป็น studio

| - |              | 200          | Mar.          |                  |
|---|--------------|--------------|---------------|------------------|
|   | เปลี่ยนแปลปร | ระเภทท้องพัก | - and -       | and some         |
|   | studio       | 100          | บันทึก        |                  |
|   | ID Boom      | Tune Boom    | check in /out |                  |
|   | 2202         | studio       |               |                  |
|   | 2203         | studio       |               |                  |
|   | 2205         | studio       |               | ใสประเภทของห้อง  |
| * |              |              |               | studio           |
|   |              | de:          |               | ค้นหาห้องว่าง    |
|   |              |              |               |                  |
|   |              |              |               |                  |
|   |              |              |               |                  |
|   |              |              |               | กลับไปยังหน้าหลั |

รูปที่ 4.11 การค้นหาห้องจากประเภทของห้อง

#### 4.1.6 Room Status (สถานะของห้อง)

ในหน้าต่างนี้จะแสดงให้เห็นถึงภาพรวมของห้องโดยจะแบ่งออกเป็นชั้นๆว่าแต่ละชั้นมีกี่ ห้องภายในห้องประกอบด้วยเครื่องใช้ไฟฟ้าอะไรบ้างแล้วห้องแต่ละห้องมีคนพักหรือไม่มีถ้ามีก็ สามารถเข้าไปดูรายละเอียดแต่ละห้องว่าในห้องนี้มีคนพักชื่ออะไรวันเข้าพักวันออกรายวันหรือราย เดือน และมีการระบุประเภทห้องพัก

เมื่อกลิกปุ่ม Room Status (สถานะของห้อง) จะแสดงปุ่มแต่ละชั้นต่างมีตั้งแต่ ชั้น 2-10 ชั้น เมื่อกคปุ่มกลับไปยังหน้าหลักก็จะแสดงหน้าแรกของโปรแกรมขึ้นมา

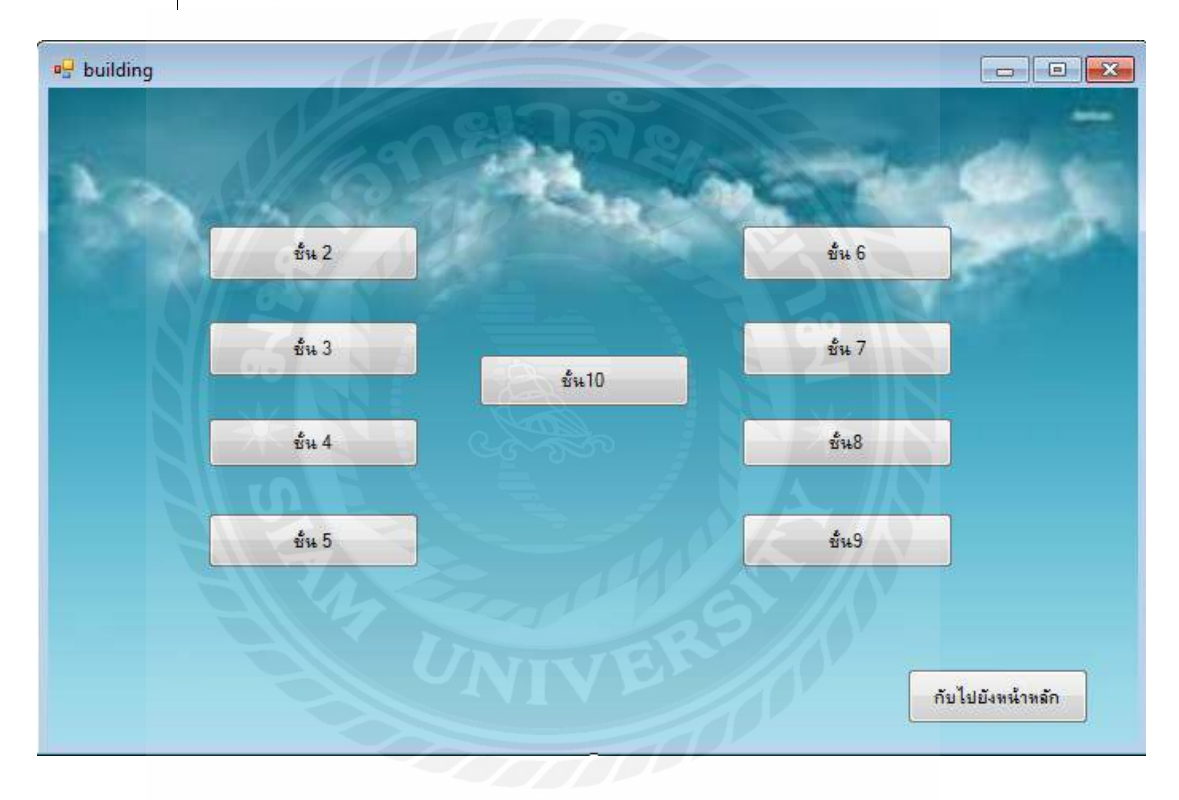

รูปที่ 4.12 หน้าต่าง building

เมื่อทำการคลิกปุ่มชั้น 2 ก็จะแสดงหน้าต่างของ ชั้นที่ 2 ในหน้าต่างนี้จะมีปุ่มที่เป็นจำนวน ห้องโดยมีห้องคังนี้ 2201, 2202, 2203, 2204, 2205, 2206, 2207, 2208, 2209 ,2210, 2211, 2212, 2213, 2216 โดยจะมีช่องว่างอยู่ช่องว่างนี้แสดงถึงว่าห้องไหนมีคนพักห้องไหนไม่มีคน เมื่อทำการ คลิกปุ่ม กลับไปยังหน้า building จะแสดงหน้าต่าง building

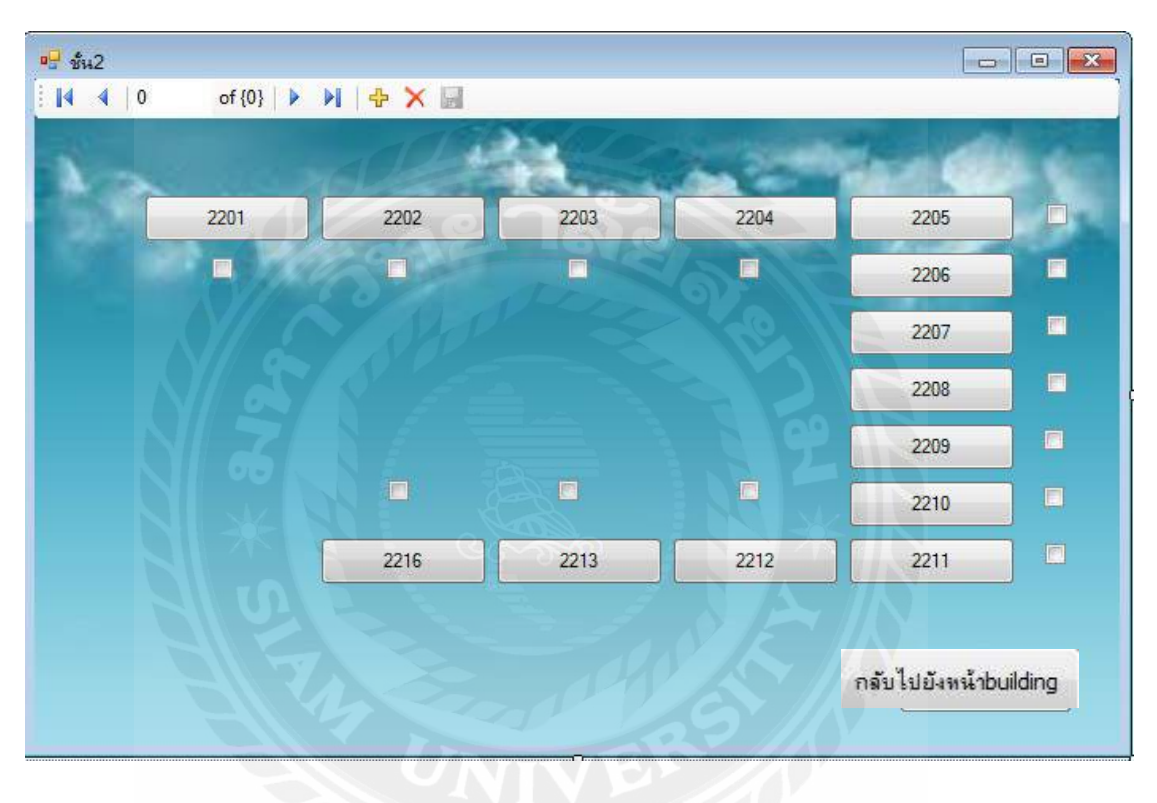

รูปที่ 4.13 หน้าต่าง ชั้นที่ 2

เมื่อทำการคลิกปุ่มชั้น 3 ก็จะแสดงหน้าต่างของ ชั้นที่ 3 ในหน้าต่างนี้จะมีปุ่มที่เป็นจำนวน ห้องโดยมีห้องดังนี้ 2301, 2302, 2303, 2304, 2305, 2306, 2307, 2308 ,2309 ,2310 โดยจะมี ช่องว่างอยู่ช่องว่างนี้แสดงถึงว่าห้องไหนมีคนพักห้องไหนไม่มีคน เมื่อทำการคลิกปุ่ม กลับไปยัง หน้า building จะแสดงหน้าต่าง building

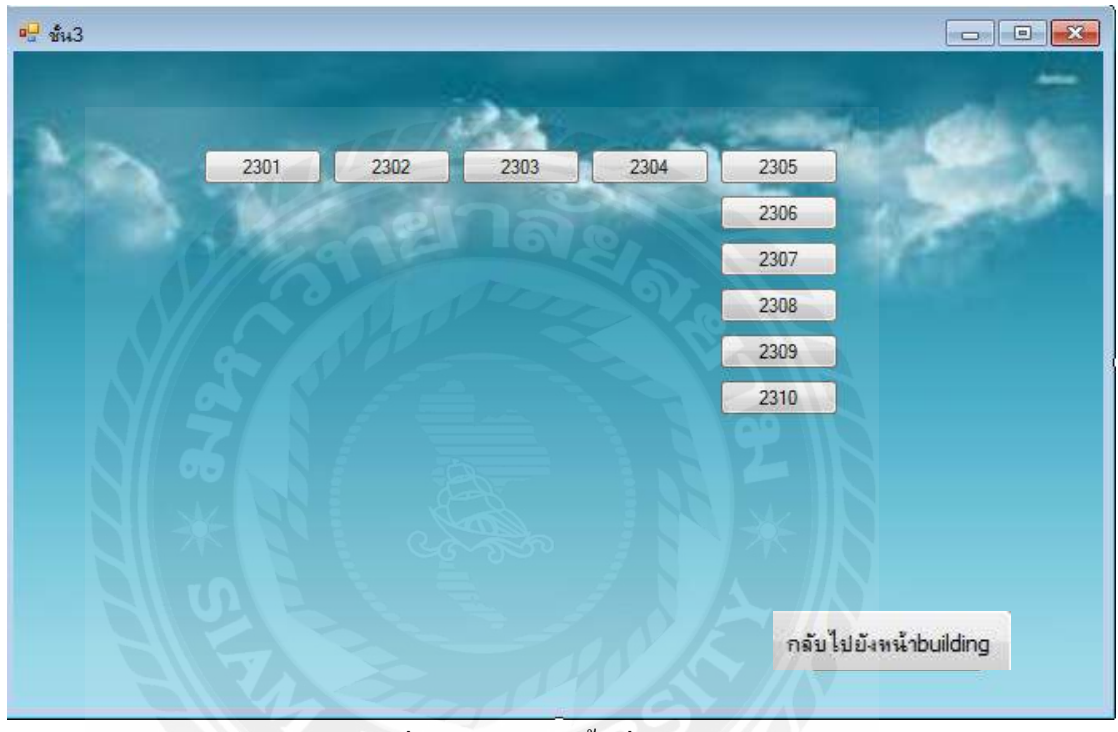

รูปที่ 4.14 หน้าต่าง ชั้นที่ 3

เมื่อทำการคลิกปุ่มชั้น 4 ก็จะแสดงหน้าต่างของ ชั้นที่ 4 ในหน้าต่างนี้จะมีปุ่มที่เป็นจำนวน ห้องโดยมีห้องดังนี้ 2401, 2402, 2403, 2404, 2402, 2403, 2404, 2405, 2406, 2407, 2408, 2409, 2410, 2411, 2412, 2413, 2414, 2415, 2416

โดยจะมีช่องว่างอยู่ช่องว่างนี้แสดงถึงว่าห้องใหนมีคนพักห้องใหนไม่มีคน เมื่อทำการคลิก ปุ่ม กลับไปยังหน้า building จะแสดงหน้าต่าง building

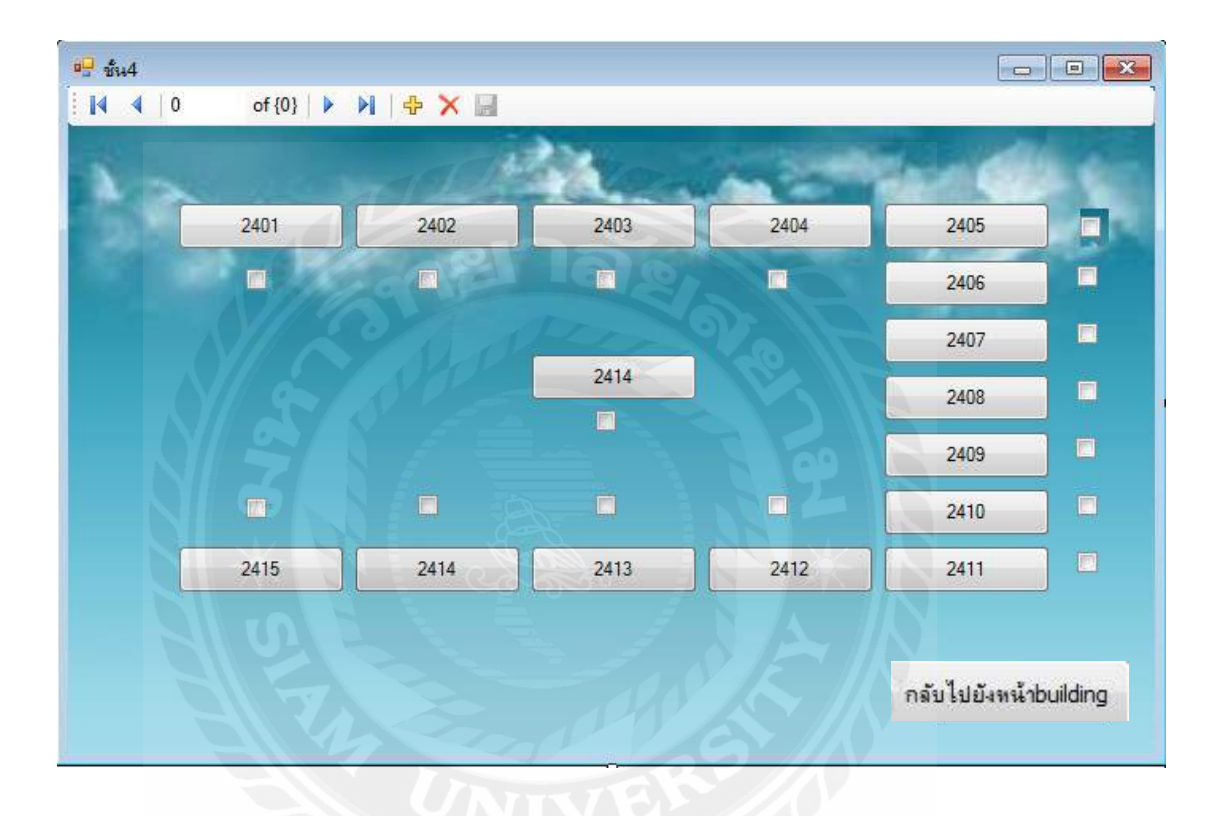

รูปที่ 4.15 หน้าต่าง ชั้นที่ 4

เมื่อทำการคลิกปุ่มชั้น 5 ก็จะแสดงหน้าต่างของ ชั้นที่ 5 ในหน้าต่างนี้จะมีปุ่มที่เป็นจำนวน ห้องโดยมีห้องดังนี้ 2501, 2502, 2503, 2504, 2505, 2506, 2507, 2508, 2509, 2510, 2511, 2512, 2513, 2514, 2515 โดยจะมีช่องว่างอยู่ช่องว่างนี้แสดงถึงว่าห้องไหนมีคนพักห้องไหนไม่มีคน เมื่อ ทำการคลิกปุ่ม กลับไปยังหน้า building จะแสดงหน้าต่าง building

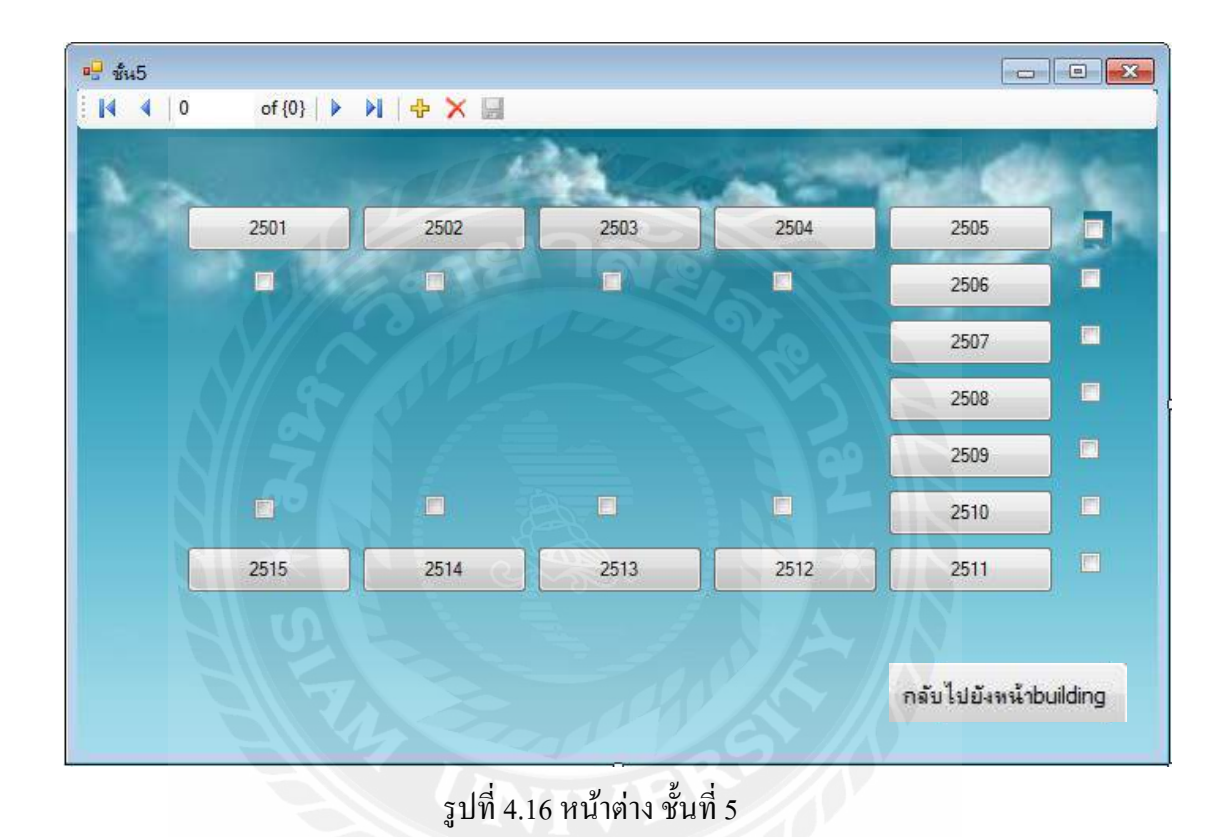

เมื่อทำการคลิกปุ่มชั้น 6 ก็จะแสดงหน้าต่างของ ชั้นที่ 6 ในหน้าต่างนี้จะมีปุ่มที่เป็นจำนวน ห้องโดยมีห้องคังนี้ 2601, 2602, 2603, 2604, 2605, 2606, 2607, 2608, 2609, 2610, 2611, 2612, 2613 ,2614 ,2615 โดยจะมีช่องว่างอยู่ช่องว่างนี้แสดงถึงว่าห้องไหนมีคนพักห้องไหนไม่มีคน เมื่อ ทำการคลิกปุ่ม กลับไปยังหน้า building จะแสดงหน้าต่าง building

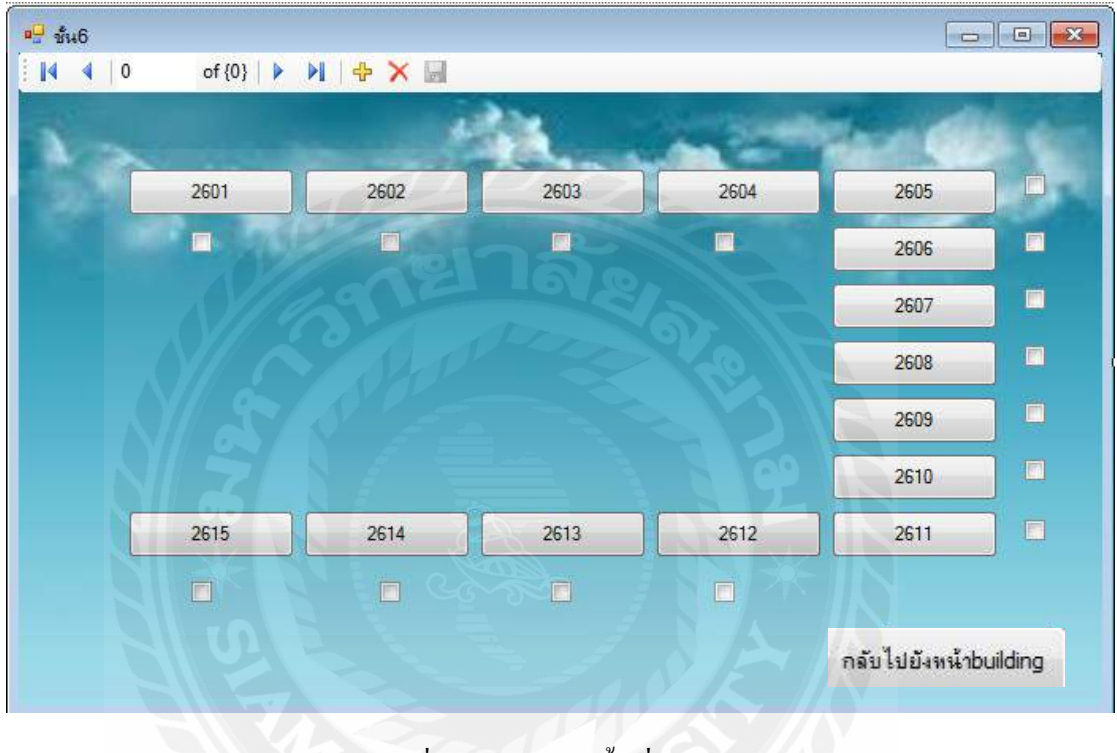

รูปที่ 4.17 หน้าต่าง ชั้นที่ 6

เมื่อทำการคลิกปุ่มชั้น 7 ก็จะแสดงหน้าต่างของ ชั้นที่ 7 ในหน้าต่างนี้จะมีปุ่มที่เป็นจำนวน ห้องโดยมีห้องดังนี้ 2701, 2702, 2703, 2704, 2705, 2706, 2707, 2708, 2709, 2710 ,2711 ,2712, 2713, 2714 ,2715 โดยจะมีช่องว่างอยู่ช่องว่างนี้แสดงถึงว่าห้องไหนมีคนพักห้องไหนไม่มีคน เมื่อ ทำการคลิกปุ่ม กลับไปยังหน้า building จะแสดงหน้าต่าง building

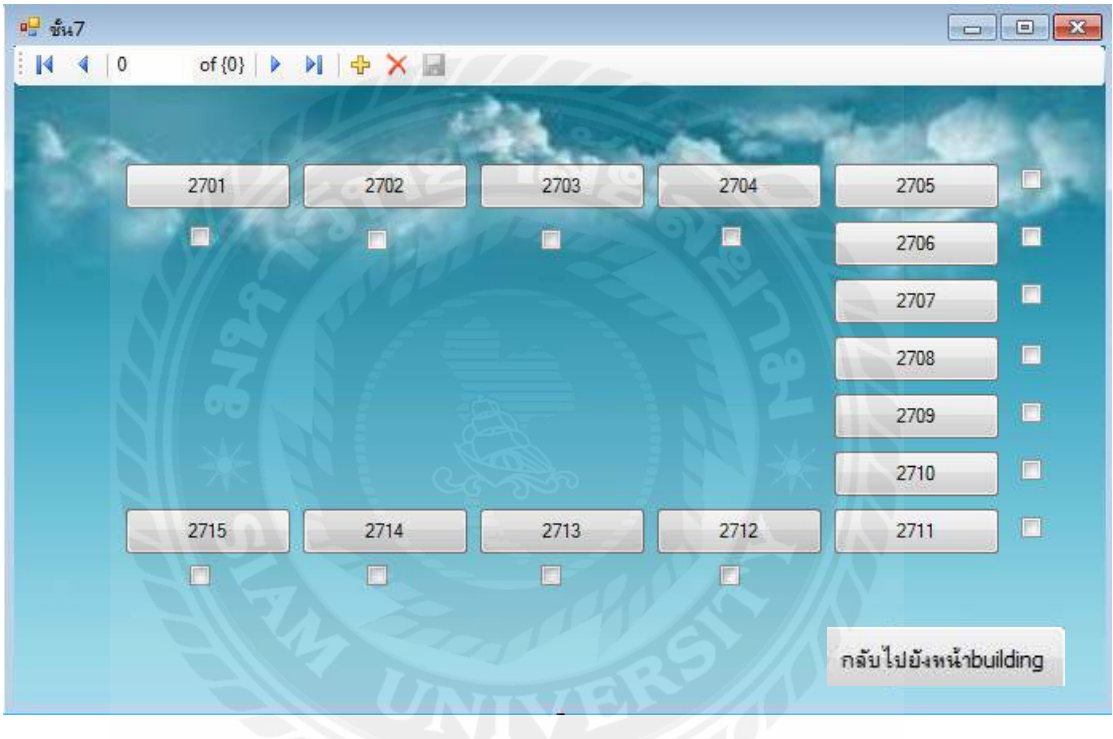

รูปที่ 4.18 แสดงหน้าต่าง ชั้นที่ 7

เมื่อทำการคลิกปุ่มชั้น 8 ก็จะแสดงหน้าต่างของ ชั้นที่ 8 ในหน้าต่างนี้จะมีปุ่มที่เป็นจำนวน ห้องโดยมีห้องคังนี้ 2801, 2802, 2803, 2804, 2805, 2806, 2807, 2808, 2809, 2810, 2811, 2812, 2813, 2814 ,2815 โดยจะมีช่องว่างอยู่ช่องว่างนี้แสดงถึงว่าห้องไหนมีคนพักห้องไหนไม่มีคน เมื่อ ทำการคลิกปุ่ม กลับไปยังหน้า building จะแสดงหน้าต่าง building

|     | of {0} |      |         |      |                |         |
|-----|--------|------|---------|------|----------------|---------|
| 1 - |        |      | · · · · | -    | de C           |         |
|     | 2801   | 2802 | 2803    | 2804 | 2805           |         |
|     |        |      | 500     |      | 2806           |         |
|     |        |      |         |      | 2807           |         |
|     |        |      |         |      | 2808           |         |
|     |        |      |         |      | 2809           |         |
|     |        |      |         |      | 2810           |         |
|     | 2515   | 2514 | 2813    | 2812 | 2811           |         |
|     |        |      |         |      |                |         |
|     |        |      |         |      | กลับไปยังหน้าค | uildina |

รูปที่ 4.19 แสดงหน้าต่าง ชั้นที่ 8

เมื่อทำการคลิกปุ่มชั้น 9 ก็จะแสดงหน้าต่างของ ชั้นที่ 9 ในหน้าต่างนี้จะมีปุ่มที่เป็นจำนวน ห้องโดยมีห้องดังนี้ 2901 ,2902, 2903, 2904, 2905, 2906, 2907, 2908, 2909, 2910, 2911, 2912, 2913, 2914 ,2915 โดยจะมีช่องว่างอยู่ช่องว่างนี้แสดงถึงว่าห้องไหนมีคนพักห้องไหนไม่มีคนเมื่อ ทำการคลิกปุ่มกลับไปยังหน้า building จะแสดงหน้าต่างbuilding

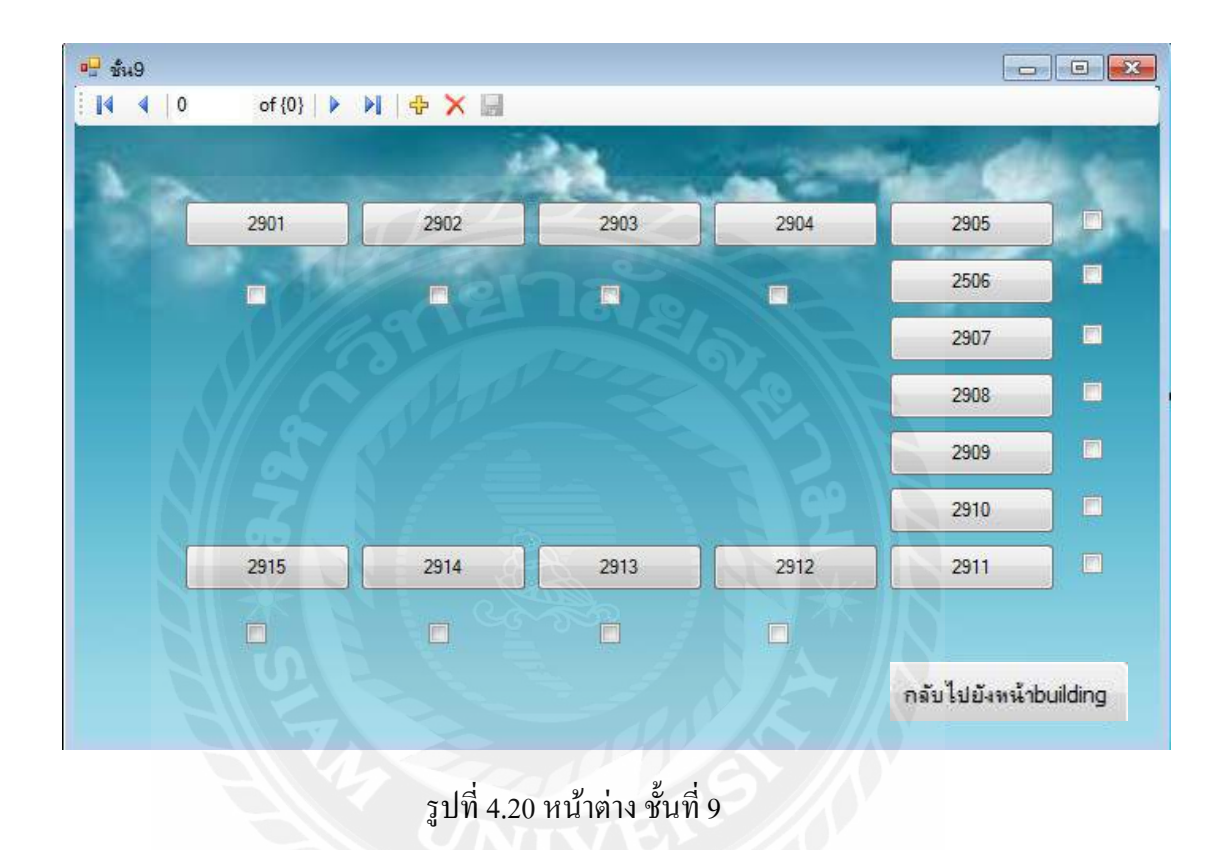

เมื่อทำการคลิกปุ่มชั้น 10 ก็จะแสดงหน้าต่างของ ชั้นที่ 10 ในหน้าต่างนี้จะมีปุ่มที่เป็น จำนวนห้อง โดยมีห้องดังนี้ 21001 ,21002, 21003, 21004, 21005, 21006, 21007, 21008, 21009, 21010, 21011, 21012 ,21013' 21014 , 21015

โดยจะมีช่องว่างอยู่ช่องว่างนี้แสดงถึงว่าห้องไหนมีคนพักห้องไหนไม่มีคน เมื่อทำการ คลิกปุ่ม กลับไปยังหน้า building จะแสดงหน้าต่าง building

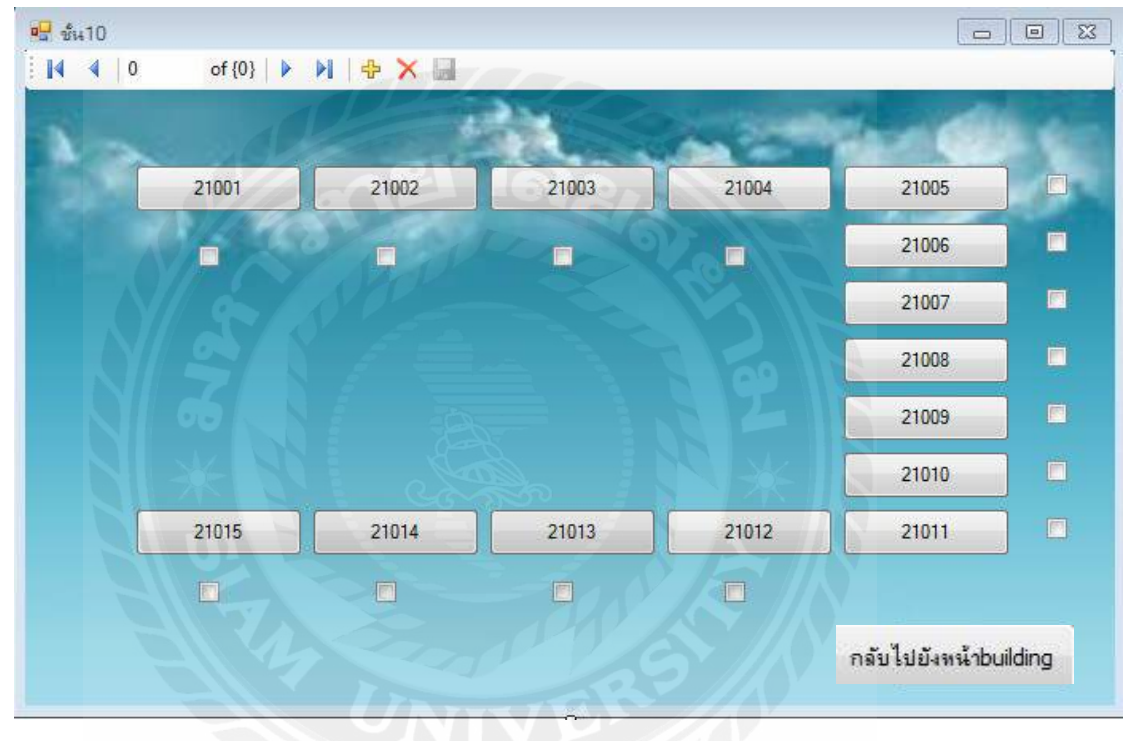

รูปที่ 4.21 หน้าต่าง ชั้นที่ 10

## ้เมื่อทำการคลิกปุ่มเข้าไปภายในห้องแต่ละห้องจะแสคงหน้าต่างเหมือนกันคังนี้

แสดงข้อมูลตารางเครื่องใช้ไฟฟ้า
 แสดงข้อมูลผู้ที่มาพักถ้าห้องไม่ว่างถ้าห้องว่างจะไม่มีข้อมูล
 แสดงประเภทห้องพัก

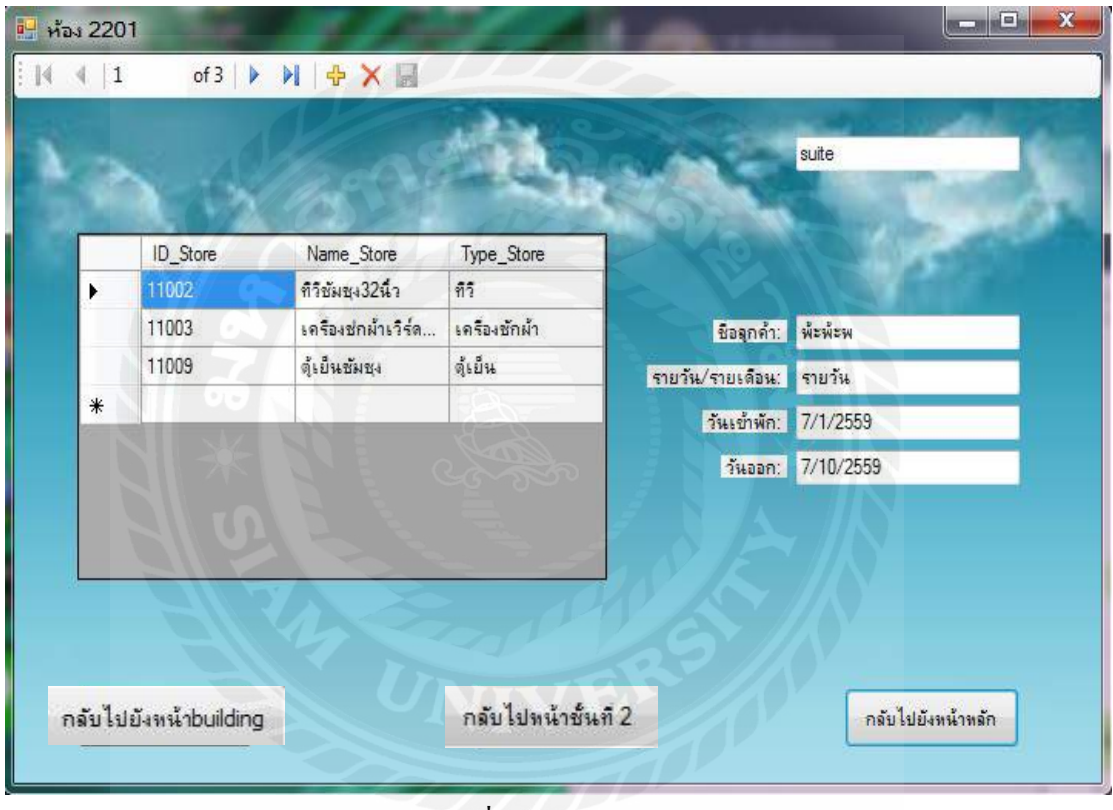

รูปที่ 4.22 หน้าต่างห้อง 2201

เมื่อคลิกปุ่ม กลับไปยังหน้า building จะแสดงหน้าต่าง building และเมื่อคลิปปุ่มกลับไปยัง หน้าbuild2 จะแสดงหน้าต่าง ชั้น2 เมื่อคลิกปุ่มกลับไปยังหน้าหลักก็จะแสดงหน้าต่างแรก

# บทที่ 5

## สรุปผลและข้อเสนอแนะ

### 5.1 สรุปผลโครงงาน

5.1.1 ผลการคำเนินงานการจัดทำโครงงานตามวัตถุประสงก์ที่ตั้งไว้โครงงานที่จัดทำขึ้นมา มีประโยชน์กับองก์กร

1.) ทำให้ค้นหาเครื่องใช้ไฟฟ้าได้ง่ายขึ้นในส่วนของข้อมูลเครื่องใช้ไฟฟ้า

2.) ง่ายต่อการจัดการในส่วนขอการจัดการห้องพักให้กับลูกค้า

 สะดวกในการดูข้อมูลของแต่ละห้องว่าห้องไหนมีอุปกรณ์เครื่องใช้ไฟฟ้า อะไรบ้าง

4.) ทำให้ง่ายต่อการก้นหาประวัติการเกลื่อนย้ายเกรื่องใช้ไฟฟ้าชิ้นนี้เกยอยู่ห้อง ไหน

5.1.2 ข้อจำกัดหรือปัญหาของโครงงาน

โปรแกรมไม่สามารถเชื่อมต่อกับอินเตอร์เน็ตได้จึงทำงานได้ในแค่โปรแกรมใน เครื่องเท่านั้น

## 5.2 สรุปผลการปฏิบัติงาน สหกิจศึกษา

5.2.1 ข้อดีของการปฏิบัติงานสหกิจศึกษา

1.) ได้ประสบการณ์ในการทำงาน

2.) ได้ปฏิบัติใช้ทักษะภาษาอังกฤษ

3.) ฝึกความมีวินัยในการทำงาน

5.2.2 ปัญหาที่พบของการปฏิบัติงานสหกิจศึกษา

1). บุคลากรที่ไปสหกิจมีจำนวนน้อยเกินไปทำให้พนักงานแต่ละคนทำงานหนัก

2.) เครื่องคอมพิวเตอร์ที่ใช้งานอยุ่ล้าสมัยไปทพให้การทำงานล่าช้า

5.2.3 ข้อเสนอแนะ

ควรมีการเปลี่ยนเครืองคอมพิวเตอที่มีประสิทธิภาพมาใช้งานเพื่อความรวดเร็ว

#### บรรณานุกรม

คู่มือประกอบการอบรม Microsoft Access 2010. (ม.ป.ป.). เข้าถึงได้จาก http://www.uniserv.buu.ac.th/train-com/MS-Access2010.pdf จุฬาลักษณ์ ถาไชยลา. (ม.ป.ป.). *การเขียนโปรแกรมด้วย Visual Basic*. เข้าถึงได้จาก http://www.sttc.ac.th/~computerbc/backup/elearning/GUI/13.pdf เบญจรัตน์ ภู่ภักดี. (ม.ป.ป.). *Design, Construction, and Management of Databases with Microsoft Access 2010*. เข้าถึงได้จาก https://naiyana2706.files.wordpress.com/2014/06/ e0b980e0b8a3e0b8b4e0b988e0b8a1e0b895e0b989e0b899e0b983e0b88ae0b989access.pdf

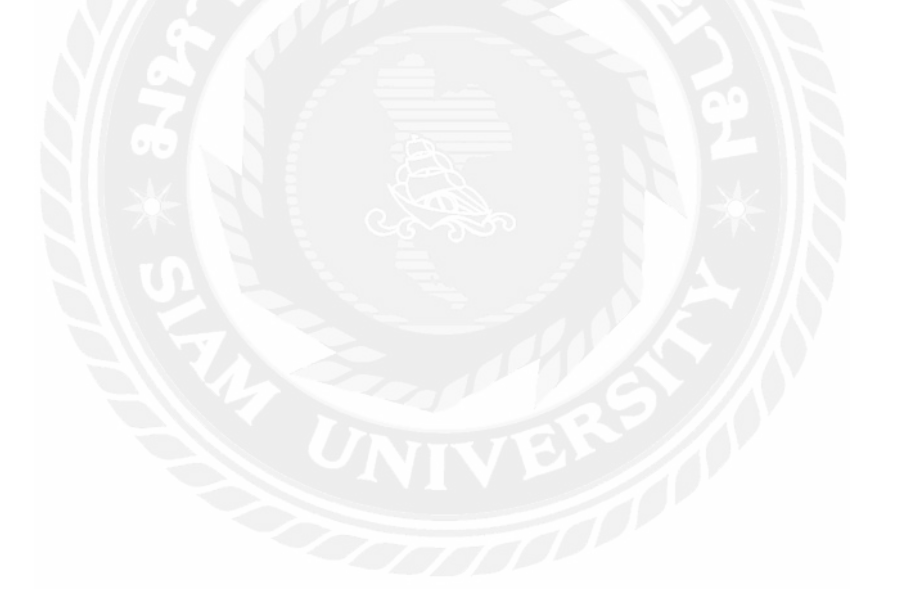

ภาคผนวก ก. ภาพปฏิบัติงานสหกิจศึกษา

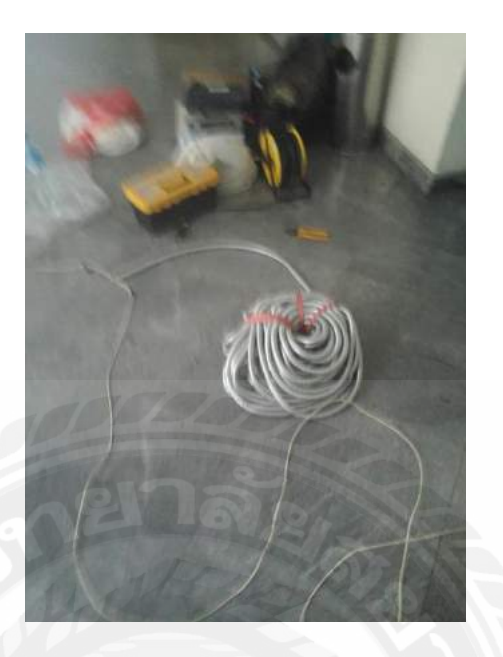

รูปที่ ก.1 (1)

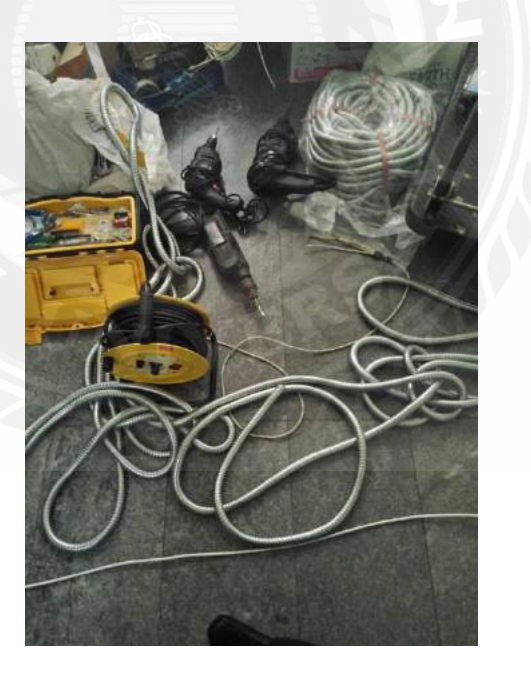

รูปที่ ก.1(2)

การเตรียมอุปกรณ์ในการปรับปรุงระบบเครือข่ายอินเตอร์เน็ตภายใน SKYPLACE APARTMENT

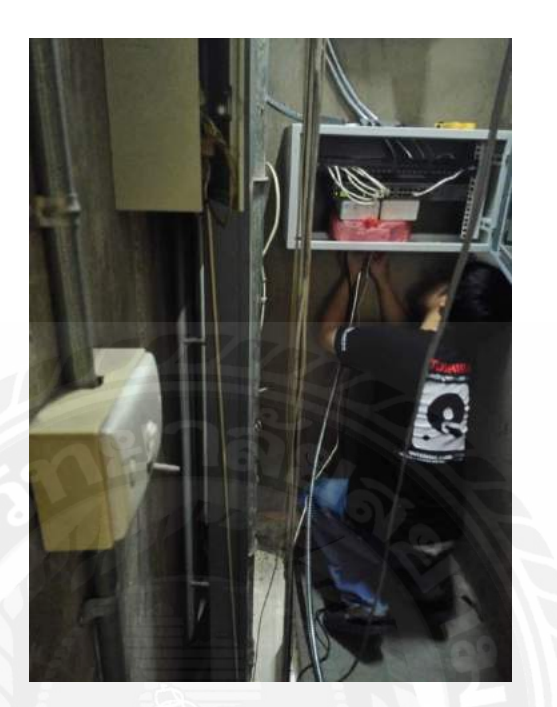

# รูปที่ ก.2

การติดตั้งสวิตชิ่งฮับกับสายแลนของแต่ละชั้นของ SKYPLACE APARTMENT

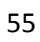

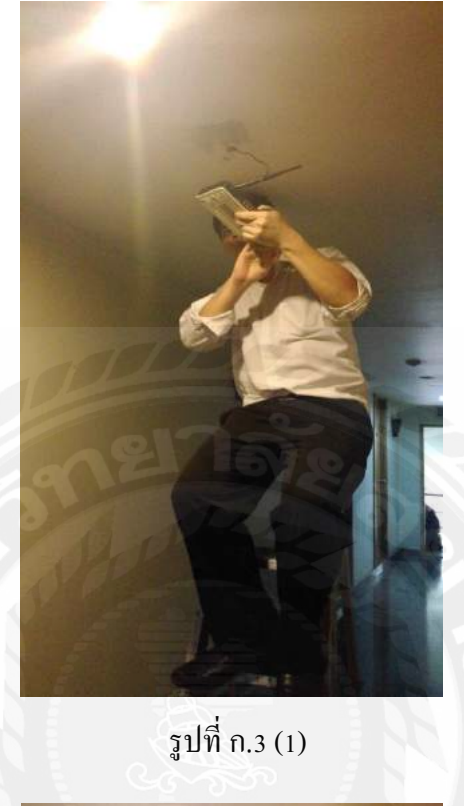

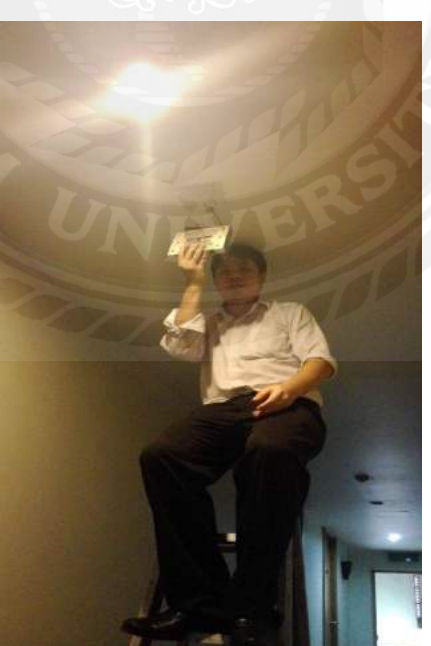

รูปที่ ก.3 (2) การติดตั้ง Access Point ในแต่ละชั้นของ SKYPLACE APARTMENT 56

# ประวัติผู้จัดทำ

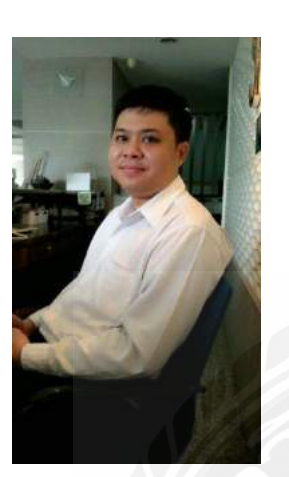

รหัสนักศึกษา : 5204000105

ชื่อ – นามสกุล : นายกิตติศักดิ์ ธนรัตนโสภณ

คณะ : วิศวกรรมศาสตร์

ภาควิชา : วิศวคอมพิวเตอร์

ที่อยู่ : 42 ถ.เพชรเกษม แขวงบางหว้า เขตภาษี เจริญ กรุงเทพฯ 10160

ผลงาน : โปรแกรมการจัดการจองห้องพักและ เครื่องใช้ไฟฟ้าภายในห้อง